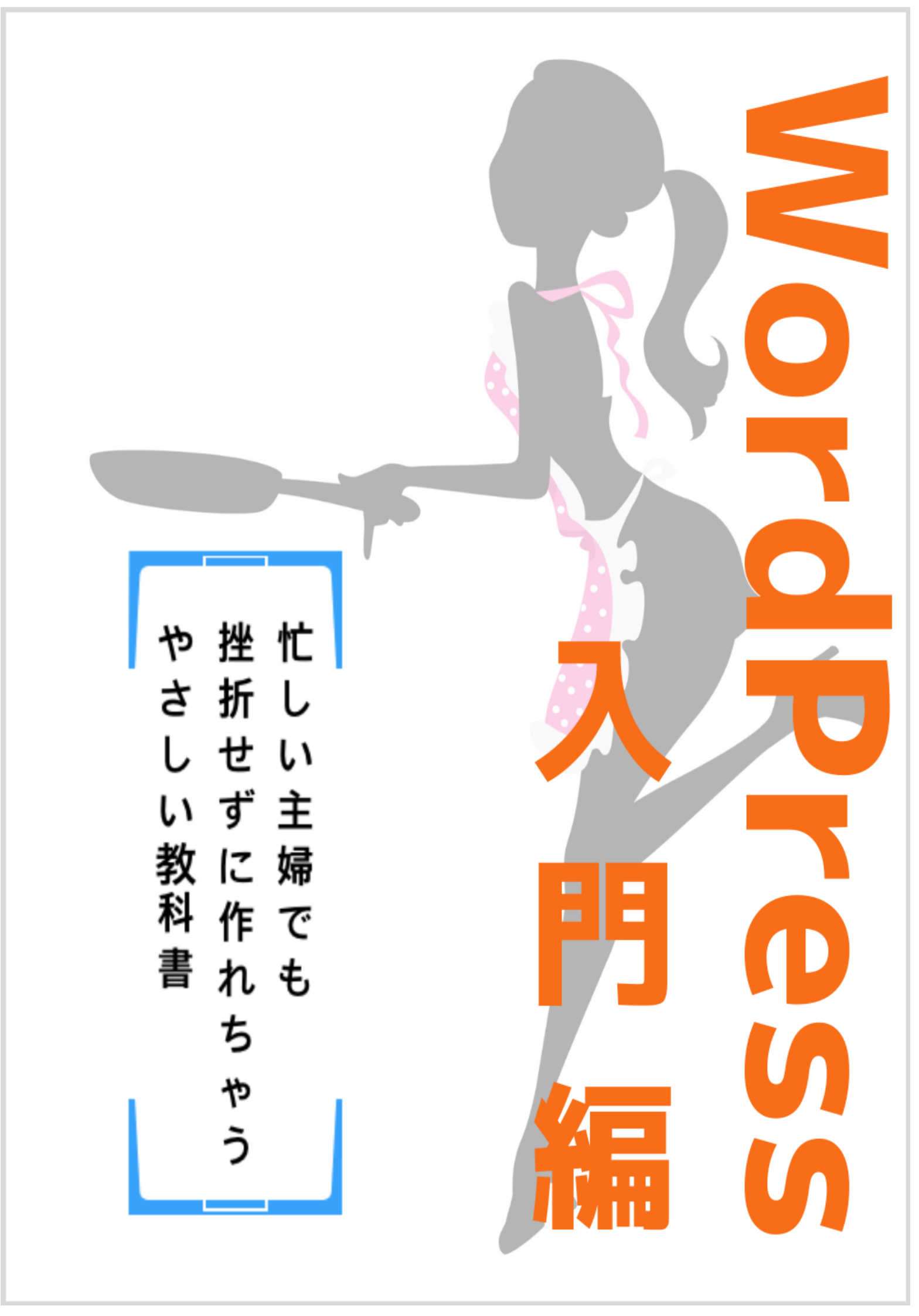

# はじめに

#### 【推奨環境】

このレポート上に書かれている URL はクリックできます。できない場合は最新の AdobeReader をダウンロードしてください。(無料)

http://www.adobe.co.jp/products/acrobat/readstep2.html

【著作権について】

このレポートは著作権法で保護されている著作物です。

下記の点にご注意戴きご利用下さい。

このレポートの著作権は作成者ゆか(yu\_ka)に属します。

著作権者の許可なく、このレポートの全部又は一部をいかなる手段においても複製、 転載、流用、転売等することを禁じます。

このレポートの開封をもって下記の事項に同意したものとみなします。

このレポートは秘匿性が高いものであるため、著作権者の許可なく、この商材の全 部又は一部をいかなる手段においても複製、転載、流用、転売等することを禁じま す。

著作権等違反の行為を行った時、その他不法行為に該当する行為を行った時は、関係法規に基づき損害賠償請求を行う等、民事・刑事を問わず法的手段による解決を 行う場合があります。

このレポートに書かれた情報は、作成時点での著者の見解等です。著者は事前許可 を得ずに誤りの訂正、情報の最新化、見解の変更等を行う権利を有します。

このレポートの作成には万全を期しておりますが、万一誤り、不正確な情報等があ りましても、著者・パートナー等の業務提携者は、一切の責任を負わないことをご 了承願います。

このレポートを利用することにより生じたいかなる結果につきましても、著者・パ ートナー等の業務提携者は、一切の責任を負わないことをご了承願います。

# 目次

| はじめに                               | 2  |
|------------------------------------|----|
| Gmail アドレスの作成                      | 5  |
| エックスサーバーとドメインの契約方法                 | 7  |
| エックスサーバーでサーバーを契約する                 | 7  |
| 契約手順                               | 8  |
| 本契約                                |    |
| ドメイン取得方法                           | 14 |
| ドメインとは?                            | 14 |
| お名前.com での独自ドメイン取得方法               | 14 |
| ドメインとサーバーの紐づけ方法                    | 19 |
| エックスサーバーにドメインを設定する方法               | 19 |
| ネームサーバーの設定方法                       | 24 |
| ネームサーバーの確認                         | 24 |
| お名前.com の変更                        | 25 |
| FTP ソフト:FileZilla(ファイルジラ)のインストール方法 | 27 |
| FileZilla(ファイルジラ)とは                | 27 |
| FileZilla(ファイルジラ)のインストール方法         | 27 |
| Windows のシステムの種類の確認方法              | 29 |
|                                    | 3  |

| FileZilla(ファイルジラ)のサーバー接続方法33 |
|------------------------------|
| FileZilla(ファイルジラ)の画面の見方36    |
| Wordpress の開設方法              |
| Wordpress のインストール方法          |
| WordPress ヘログインしましょう41       |
| WordPress 初期設定42             |
| SSL 化                        |
| パーマリンクとは44                   |
| パーマリンク設定45                   |
| パーマリンクの編集方法46                |
| パーマリンク変更の注意点                 |
| WordPress のテンプレート(テーマ)変更49   |
| テーマ変更方法                      |
| テーマを追加する方法                   |
| テーマの注意点                      |

Gmail アドレスの作成

無料で簡単に取得ができる Gmail は、いくつか作っておいても良いかと思います。

ネットビジネスを始めるとたくさんメールが届くようになるので、ネット用があると管理しやすいです。

Gmail は無料で取得できます。

お問合せやメルマガの返信などにいただいたメールが、どこにあるのか分からなくならないように管理で きるといいですね。

では順番に説明していきます。

下のリンクをクリックしてアカウントの作成から行います。

⇒ Gmail アカウント作成

画面の内容を記入していきます。

- ・姓名
- ・ユーザー名

・パスワード/パスワードの確認

次へをクリックすると電話番号を入力する画面に切り替わります。

携帯番号を入力すると確認コードが携帯のショートメールで送信されます。

この画面に切り替わりますので必要事項を入力してください。

| 0       |                         |                           |       |           |         |
|---------|-------------------------|---------------------------|-------|-----------|---------|
|         |                         | ignal con                 |       |           |         |
| 1       | 62.84 (651)             | 12                        |       |           | -       |
| 0       | 79021-054s<br>9861-9-03 | ロティ決議に掲出価格<br>動され赤ことは有りない | CARLS |           | -       |
| 418:276 | DA-RPFL                 | ス (個問目)                   |       |           | T       |
| 200014  | ANTERNIC                | Renam                     |       |           | -       |
| 11      | 19                      | ~ B                       |       | Tomo &    |         |
| 9440    |                         |                           |       | 81.862028 | 280.安全で |
| 10      |                         |                           |       |           |         |
| comment | 05260                   |                           |       |           |         |
|         |                         |                           |       |           |         |

- ・再設定用のメールアドレス
- ・生年月日
- ・性別

入力したら次へをクリックします。そうすると下記のような画面が出ますので、「スキップ」でいいかと思います。

| 電話番号の活用                                                 |                      |
|---------------------------------------------------------|----------------------|
| ご思想の場合は、各種 0xxxx サービスでも利用できるようにアカウントにこの構成番号を追加できます。 へんプ |                      |
| たとえば、あなたの電話番号は以下の約約で利用<br>されます                          |                      |
| ● ビデオ連続やメッセージを受信します                                     | - G                  |
| G Google サービス (表示される広告を会せ) の解議<br>性を用わる                 |                      |
| EOMORE .                                                | 個人情報は非公開であり、安全で<br>す |
| R8 24=2 1015 8800 81                                    |                      |

最後にプライバシーポリシーに同意をしたら登録完了です。

これで Gmail が取得できましたので、下記リンクから Gmail ヘログインしてみましょう。

⇒ Gmail ログイン画面

Gmail のページはぜひお気に入り登録されておいてください。

うまく取得できましたか?

Google や Gmail の画面はこちらに載せている画像とは異なる場合があります。

その時は、それに似たようなボタンを探してみてください。

エックスサーバーとドメインの契約方法

ブログを開設するために必要なものサーバーとドメインの契約方法です。

エックスサーバーとお名前.comの組み合わせがオススメになります。

エックスサーバーでサーバーを契約する

エックスサーバーの費用としては、様々な料金プランがありますが、X10 というプランで十分使えます。 費用も月々1,000 円ほどしかかかりません。

 X10プラン

 初回契約時お支払い料金

お支払い時に「3ヶ月」「6ヶ月」「12ヶ月」「24ヶ月」「36ヶ月」のうち、任意の契約期間をご選択ください。

| 契約期間 | 初期費用   | ご利用料金       | 合計                 |
|------|--------|-------------|--------------------|
| 3ヶ月  | 3,000円 | 1,200円×3ヶ月  | 6,600円(税込7,128円)   |
| 6ヶ月  | 3,000円 | 1,100円×6ヶ月  | 9,600円(税込10,368円)  |
| 12ヶ月 | 3,000円 | 1,000円×12ヶ月 | 15,000円(税込16,200円) |
| 24ヶ月 | 3,000円 | 950円×24ヶ月   | 25,800円(税込27,864円) |
| 36ヶ月 | 3,000円 | 900円×36ヶ月   | 35,400円(税込38,232円) |

※表示価格は、特に記載がある場合を除きすべて税抜きです。

※初回は「合計金額」の一括前払いでのお支払いになります。月単位での分割支払い・後払いには対応しておりません。

たまにキャンペーンで初期費用が無料になったり、ドメイン取得が無料になったりもしますので、チェックしてみてください。

# 契約手順

エックスサーバーのホームページにアクセスします

⇒ エックスサーバーの公式ホームページ

下記画面へと切り替わりましたら『お申込みはこちら』をクリックします。

| *)                             | KSERVI                                                                | ER (LUSIUT                                                          | -15-                                               | 日本 ご愛想感謝 実が                            | ■たる1<br>中1                                  | 用サイト数15                                    | 0万件突破!                                                             |
|--------------------------------|-----------------------------------------------------------------------|---------------------------------------------------------------------|----------------------------------------------------|----------------------------------------|---------------------------------------------|--------------------------------------------|--------------------------------------------------------------------|
| ñ                              | □ 特長                                                                  | ⅔ 機能                                                                | ♥料金                                                | ✔ お申し込み                                | ロマニュアル                                      | 1 77-1                                     | ≌ ログイン                                                             |
| 高<br>High<br>エック<br>快適な<br>それら | <b>速・多機</b><br>Speed - Multifu<br>マスサーバーは、穆<br>なご利用を支える構<br>さを兼備した業界ト | た<br>に<br>tion - High Sta<br>働率99.99%以上の<br>量能群、圧倒的に高<br>シップクラスの高性部 | C定性<br>bility<br>ai、wg定性、<br>きなサーバー環境<br>ミレンタルサーバー | 安定<br>Stability<br>たです。<br>速度<br>Speed | 機能<br>Inction サー<br>抽選た。<br>IPadRa<br>Apple | サービス開始<br>15周年記念キ<br>バーご利用の方に高部<br>Watcher | /31(本)まで/<br>ヤンベーン実施中<br>にプレゼント!<br>レビーンド・<br>レーバーご契約で<br>きなドジイアクロ |
| i<br>82                        | 品質なサーバ-<br><b>200</b> GB〜                                             | -を手ごろな価格<br>                                                        | で提供<br>一一へ <sup>(税抜)</sup>                         | 提準<br>機能<br>ご利用のド                      | SLが無料<br>メイン全てに設定可能                         | *-/<br>1                                   | ─無料お試し<br>0日間                                                      |
|                                | 高                                                                     | 速性能と負<br><sup>Se</sup>                                              | 荷耐性を<br>ervice Features                            | 追求した環境                                 |                                             | お申し                                        | 、込みはこちらロ                                                           |

お申し込みフォームへジャンプしますので、『**サーバー新規お申し込み**』をクリックします。

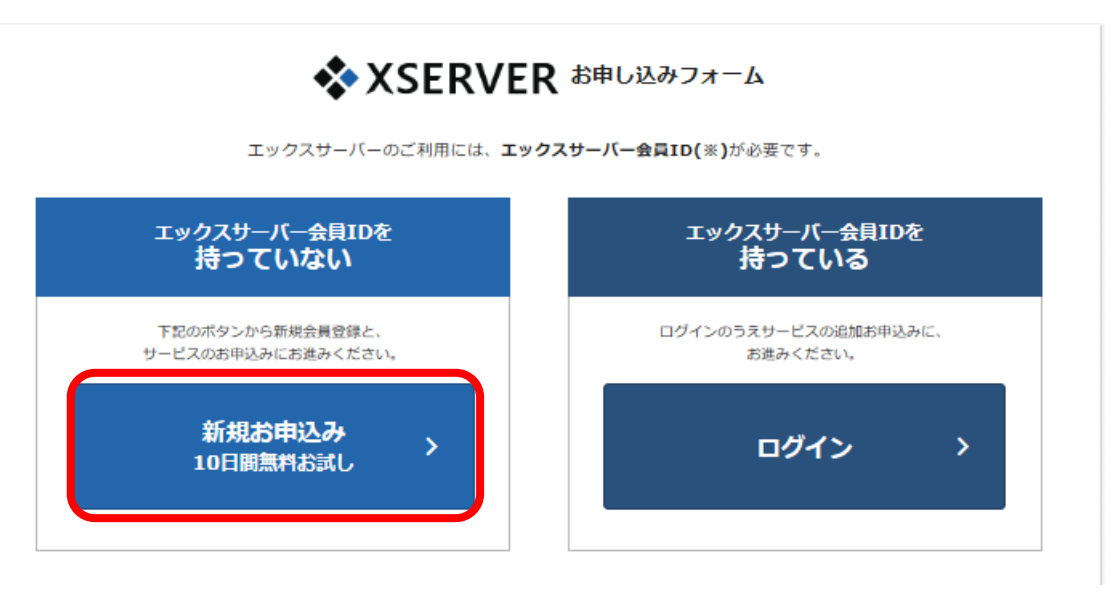

#### お申込みフォームに必須の項目を入力していきます。

|                              | ★ ドメインブレゼントキャンペーン実施中! 4/26(金)18:00度で<br>うなら、サーバー新規却中し込みで、ドメインを1つ進星!更新買もずっと無料                                                                                                    |
|------------------------------|----------------------------------------------------------------------------------------------------|
| 、力の所要時間 : 約3分<br><b>契約内容</b> | お客様情報の入力 > 入力内容の確認 >  お申し込み完了                                                                                                    |
| サーバーID(初期ドメ<br>イン)           | ・xsrv.jp<br>サーバーIDは、3文字以上12文字以内でご入力ください。<br>※半角笑数小文字でご入力ください。<br>※サーバーIDは変更することができません。初期ドメイン・FTPアカウントに使用されます。<br>※均用ドメインは、サーバーアカウント気行後にサーバーバネルから設定していただけます。                                                                                                    |
| ブラン                          | on ⊙ X10 ⊙ X20 ⊙ X30                                                                                                    |
| 会員情報                         |                                                                                                    |
| メールアドレス                      | an<br>例:sample@example.com<br>登録完了や契約更新など各種ご案内の通知先となります。                                                                                                    |
| メールアドレス(確<br>認)              | ða l                                                                                                    |
| 登録区分                         | ● 個人 ◎ 法人<br>日本で登記のない任意団体(サークル、同窓会など)や組合・海外法人等は、法人ではなく、代表者様<br>担当者様による「個人」でお申し込みください。                                                                                                    |
| 名前 (法人の場合は担<br>当者)           | 近         近         名           列:山田太郎         名         3                                                                                                    |
| 名前(フリガナ)                     | ▶ セイ メイ<br>新: ヤマダ タロウ                                                                                                    |
| 郵便費号                         | <b>多項</b><br>例:530-0011                                                                                                    |
| 住所(都道府県、市区町<br>村)            | <b>3</b> 頃<br>例:大阪府大阪市北区                                                                                                    |
| 住所(町域、丁目・番<br>地)             | <b>8</b> 例:大项则4-20                                                                                                    |
| 住所(建物名)                      | 任日<br>前:グランフロント大坂 タワーA 32F                                                                                                    |
| 電話番号                         | هم )<br>۱ : 06-6292-8811                                                                                                    |
| インフォメーションメ<br>ールの配信          | ●希望する<br>報総強化やキャンペーンに開する情報をメールでお届けします。<br>※対応更新のご案内や各種メンテナンス情報などサービスに関する重要なご案内は、インフォメーションメールの形式を希望されない場合でもお送りいたします。                                                                                                    |
| 規約等                          |                                                                                                    |
| 利用規約と個人情報の<br>取扱いについて        | <ul> <li>73月間壁サービスJ 利用規約</li> <li>第1章 [総則]</li> <li>第1条 定義等</li> <li>未規約はエックスサーバー株式会社(以下、「除社」)が提供するホスティングサービス「エックスサーバー」の会員管理サービス(以下、「ホサービス」)の利用に対して適用されます。</li> <li>第2条 規約の適用及び変更</li> <li>1利用者は新規利用、および利用総称中において、未規約に回覧されているものとみなします。</li> <li>本規約に回題いただけない場合には、ホサービスを利用することができません。</li> <li>74</li> <li>74</li> <li>74</li> <li>74</li> <li>75</li> <li>75</li> <li>75</li> <li>75</li> <li>75</li> <li>75</li> <li>75</li> <li>75</li> <li>75</li> <li>75</li> <li>75</li> <li>75</li> <li>75</li> <li>75</li> <li>76</li> <li>77</li> <li>77</li> <li>78</li> <li>78</li> <li>79</li> <li>74</li> <li>74</li> <li>75</li> <li>76</li> <li>77</li> <li>76</li> <li>77</li> <li>77</li> <li>78</li> <li>78</li> <li>79</li> <li>74</li> <li>74</li> <li>74</li> <li>74</li> <li>74</li> <li>74</li> <li>75</li> <li>76</li> <li>77</li> <li>76</li> <li>77</li> <li>77</li> <li>78</li> <li>79</li> <li>74</li> <li>74</li> <li>74</li> <li>74</li> <li>74</li> <li>75</li> <li>74</li> <li>74</li> <li>75</li> <li>74</li> <li>75</li> <li>74</li> <li>75</li> <li>74</li> <li>75</li> <li>74</li> <li>74</li> <li>74</li> <li>74</li> <li>74</li> <li>74</li> <li>74</li> <li>74</li> <li>74</li> <li>74</li> <li>74</li> <li>74</li> <li>74</li> <li>74</li> <li>74</li> <li>74</li> <li>74</li> <li>75</li> <li>76</li> <li>77</li> <li>76</li> <li>77</li> <li>77</li> <li>76</li> <li>77</li> <li>77</li> <li>76</li> <li>77</li> <li>77</li> <li>76</li> <li>77</li> <li>77</li> <li>76</li> <li>77</li> <li>76</li> <li>77</li> <li>77</li> <li>78</li> <li>79</li> <li>79</li> <li>74</li> <li>74</li> <li>74</li> <li>74</li> <l< td=""></l<></ul> |
|                              | 「利用規約」「個人情報の取扱いについて」に問意する                                                                                                    |

お申込みフォーム入力方法

## 【契約内容】

サーバーID:任意でお好きな文字 (半角英数小文字)

プランは X10 で十分使えます。

#### 【会員情報】

個人情報の入力です。

※登録区分は『個人』です。

## 【規約等】

『利用規約』『個人情報の取り扱い について』ご確認されたら、【同意 する】にチェックを入れます。

「お申込み内容の確認」をクリック します。 確認画面へと切り替わりますので、このままでよければ『お申込みをする』をクリックします。

| メールアドレス             | @gmail.com        |
|---------------------|-------------------|
| 登録区分                | 個人                |
| 名前 (法人の場合は担当者)      |                   |
| 名前(フリガナ)            |                   |
| 郵便番号                |                   |
| 住所(都道府県、市区町村)       |                   |
| 住所(町域、丁目・番地)        |                   |
| 住所(建物名)             |                   |
| 電話番号                |                   |
| インフォメーションメールの<br>配信 | 希望しない             |
|                     | お申し込みを修正 お申し込みをする |

エックスサーバーより登録したメールアドレス宛に<mark>『サーバーアカウント設定完了のお知らせ(試用期</mark> <mark>間)』</mark>が届きます。

| 【Xserver】■重要■ サーバーアカウント設定完了のお知らせ[試用期間]<br>                     |
|----------------------------------------------------------------|
| 会員ID :                                                         |
| この度は当サービスをお申し込みいただき誠にありがとうございます。<br>エックスサーバー カスタマーサポートでございます。  |
| お申し込みいただきました、サーバーアカウント「 <b>ローロー」</b> (X10プラン)の<br>設定が完了いたしました。 |
| 本メールは当サービスをご利用いただくにあたり<br>非常に重要なお知らせでございます。                    |
| お取り扱いには十分にご注意の上、<br>大切に保管してくださいますようお願い申し上げます。                  |
|                                                                |

このメールが届いてから10日間は『試用期間』になります。

※このメールは重要なメールとなりますので、なくさないようにしましょう。

同じメールの下の方にインフォパネルのログイン URL が記載されていますので、そちらからページにジャンプして、エックスサーバーのインフォパネルにログインをしてください。

※ログインされたページはお気に入り登録しておくと後々便利です。

ここまでで試用期間の契約が完了しました。

# 本契約

エックスサーバーには、10日間の無料お試し期間があります。

無料お試し期間の後に、料金の支払いでも構いませんが、ブログを構築し始めたころに、支払を忘れてデ ータが消える…なんてこともあるようですので、すぐに本契約してから作業をするのがオススメです。

①エックスサーバーのインフォパネルにログインします。

| ▲ □ 特長                                                   | ∾ 機能                  | ♥料金       | 🖋 お申し込み    | 🖾 マニュアル | <u><u>₽</u> サポート</u> | <b>≌</b> ログイン |
|----------------------------------------------------------|-----------------------|-----------|------------|---------|----------------------|---------------|
| 🎧 ログイン                                                   |                       |           | インフォパネル    | サーバーパネル | ファイルマネージャ            | WEBX-JL       |
| ○ <u>ホーム</u> > ログイン > <b>インフ</b>                         | オパネル                  |           | •          |         |                      |               |
| インフォパネル<br>お客様のご登録                                       | <b>、</b><br>験情報の確認、変更 | 、ご利用期限の確認 | 8等を行うための管理 | システムです。 |                      |               |
| インフォバネルログインフォーム                                          |                       |           |            |         |                      |               |
| <b>会員IDまたはメールアドレス</b> (例:pxx12345 または登録メールアドレス)          |                       |           |            |         |                      |               |
| <b>インフォバネルバスワード</b> ・・・・・・・・ ※バスワードを忘れてしまった方は <u>こちら</u> |                       |           |            |         |                      |               |
|                                                          |                       |           | ログイン       |         |                      |               |

②ログインしましたら、左サイドメニューバーから『料金のお支払い』をクリックします。

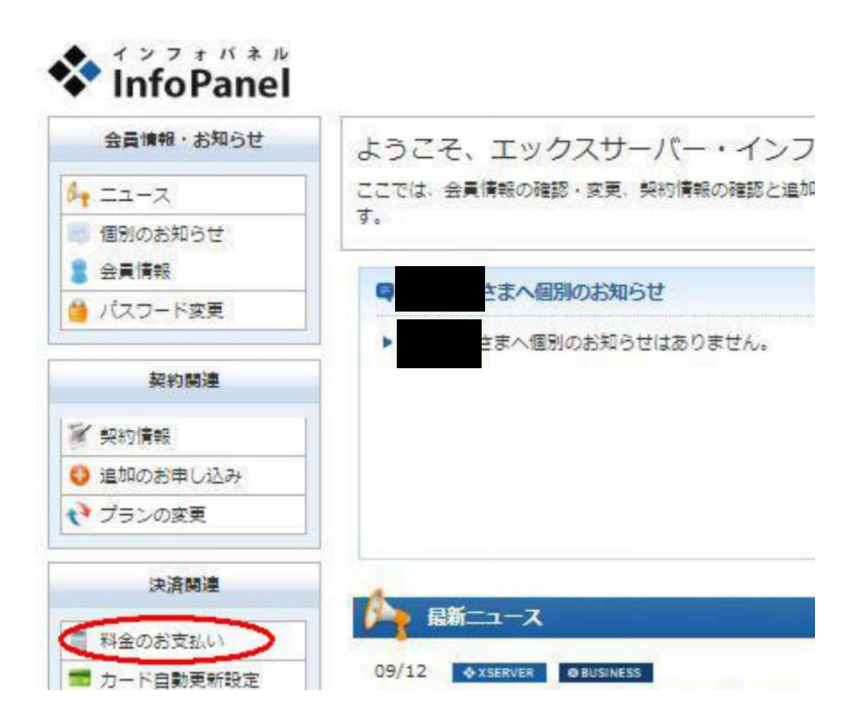

③料金のお支払いの画面が表示されます。

- ・【お支払い伝票の発行】のサーバーご契約一覧の該当プランに□チェックを入れます。
- ・更新期間を3ヶ月・6ヶ月・12ヶ月から選択します。
- ・『お支払い方法を選択する』をクリックします。

|                                | 家舗の発行                                     |                                          |                                 |                                    |                               |          |
|--------------------------------|-------------------------------------------|------------------------------------------|---------------------------------|------------------------------------|-------------------------------|----------|
| 単金のお支持                         | しいによる更新学校きた                               | 「可能なご契約を表示し                              | ています.                           |                                    |                               |          |
| 5支払い手<br>ハ。<br>5支払い伝<br>※クレジット | 表きをご希望の項目にす<br>見が発行されますので、<br>N決済を選択された場合 | Fエックを付け、表下よ<br>該当の伝票に対してお<br>3は、お支払い確定実営 | り更新期間を選出<br>文払い手続きを行<br>で決済処理が売 | 尺し、「お支払いた<br>行ってください。<br>了するためお支払い | 5活を選択する」ボタンをク<br>い伝票が発行されません。 | リックしてくださ |
| サーバー                           |                                           |                                          |                                 |                                    |                               |          |
|                                |                                           |                                          |                                 |                                    |                               |          |
|                                | サービス                                      | サーバーID                                   | 契約                              | プラン                                | 利用期限                          | ステータス    |
|                                | サービス<br>◆XSERVER                          | サーバーID                                   | <b>契約</b><br>此用                 | プラン<br>×10                         | 利用期限<br>2019-01-27<br>期間間近1   | ステータス    |

④料金支払い方法を選択します。

#### 銀行振込・クレジット・コンビニエンスストア・ペイジーの中から支払い方法を選びます。

ご希望の支払い方法を選択し画面の指示に従って支払いを行ってください。

| 斗金(のの)又(払い)<br>駅に、クレジットカード、また<br>対支払い手続きの際には、複割<br>対支払い方法については、下訳<br>エックスサーバー「 <u>お支払に</u><br>エックスサーバービジネス | はコンビニでのお支払い手続きを行<br>なサーバー、または編数のドメイン料<br>マニュアルもご参照ください。<br><u>こついて</u> 」<br>「 <u>お支払手続きについて</u> 」 | うことができます。<br>金を合わせてお支払いすることも可創 | १एव. |
|----------------------------------------------------------------------------------------------------|---------------------------------------------------------------------------------------------------|--------------------------------|------|
| 料金のお支払い<br>お支払い方法の選択                                                                                       |                                                                                                   |                                |      |
| サービス名                                                                                                    | アカウント情報等                                                                                          | 契約期間等                          | 金額   |
| サーバー更新/(X10)                                                                                               |                                                                                                   |                                | _    |
| 0*5051                                                                                                    |                                                                                                   |                                |      |

料金の支払いが完了すると、確認メールが届きますので、ご確認だけされてください。

【Xserver】ご利用料金お支払い確認のお知らせ

会員ID : メールアドレス :

平素は当サービスをご利用いただき誠にありがとうございます。 エックスサーバー カスタマーサポートでございます。

お申し込みいただきましたサービスについて、お客様からのお支払いを 確認しましたのでお知らせいたします。

ご利用料金の詳細につきましては、下記の通りでございますのでご確認ください。

▼お支払い内容について

#### 備考

エックスサーバーに契約すると一つドメインが付いてきます。ですが、エックスサーバーのものですと 『.xsrv.jp』に統一されてしまいます。

そのままでもいいですが、SEO 的には独自ドメインを取得された方が良いです。

エックスサーバーでも独自ドメインは取得できますが、お名前.com がオススメです。

※たまにエックスサーバーで、独自ドメインをプレゼントしていることもあるようです。チェックしてみ てください。 ドメイン取得方法

ドメインとは?

ドメインは、インターネット上の住所のようなものになります。

WordPress でサイトを立ち上げる際には事前に取得する必要があります。

ドメインというのは、わたしのサイトでいう「 yuka001.com 」の部分になります。

この赤文字の部分を自由に自分がつけたいドメイン名(独自ドメイン)で作ることが出来ます。

独自ドメインの取得には費用がかかりますが、年間で 1,000 円ほどです。 エックスサーバーでは、まれ に「独自ドメイン1個サービス」というようなキャンペーンを行っていることがあります。、

サーバー契約をする際にキャンペーンをやっていないか、念のためチェックしてみてくださいね。

キャンペーンが無かったときは、お名前.com にてドメインを取得することをオススメしています。

お名前.com での独自ドメイン取得方法

まずは下記よりお名前.com ヘアクセスします。

⇒ お名前.com の公式サイト

この画面が表示されましたら、『検索したい文字列を入力』に自分の好きなドメイン名を入力します。

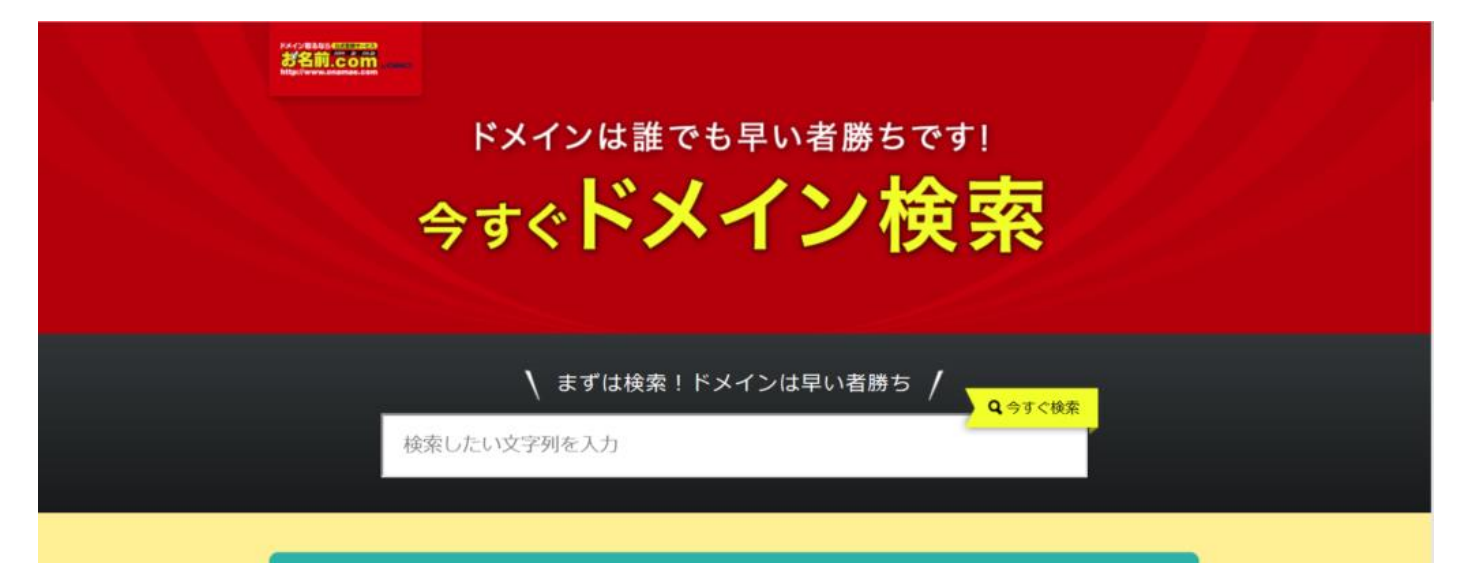

|                      | 🔪 まずは検索!ドメインは早い者勝ち | / 、 | <b>Q</b> ,今すぐ検索 |
|----------------------|--------------------|-----|-----------------|
|                      | yuka001            |     | ×               |
|                      |                    |     |                 |
|                      | yuka001.net        |     | 選択できます          |
| 1,190円から<br>何個でも登録可能 | yuka001.jp         |     | 選択できます          |
|                      | yuka001.work       |     | 選択できます          |
|                      | yuka001.xyz        |     | 選択できます          |
|                      | yuka001.site       |     | 選択できます          |
|                      | yuka001.tokyo      |     | 選択できます          |

わたしの場合は『yuka001』で検索しました。下記の様に取得可能なドメインが表示されます。

お好きなものにチェックを入れ右下の『お申込みへ進む』をクリックしてください。

|                              | yuka001.net   | <b>Z</b>  | 選択中     |
|------------------------------|---------------|-----------|---------|
| <b>1,190</b> 円から<br>何個でも登録可能 | yuka001.jp    | -         | 選択できます  |
|                              | yuka001.work  | •         | 選択できます  |
|                              | yuka001.xyz   |           | 選択できます  |
|                              | yuka001.site  |           | 選択できます  |
|                              | yuka001.tokyo |           | 選択できます  |
|                              | yuka001.biz   | •         | 選択できます  |
|                              | yuka001.info  | •         | 選択できます  |
|                              | yuka001.org   |           | 選択できます  |
|                              |               | 1ドメイン選択中) | お申込みへ進む |

【お申込み内容】の画面へと切り替わりましたら、金額を確認し、何年契約にするのか、オプションを付けるかを決めます。

| 商品名                           | 登録年数/プラン/オプションなど                                    | 金額(稅抜) | メールアドレス                  |
|-------------------------------|-----------------------------------------------------|--------|--------------------------|
| ruka001.net                   | .net 1年登録 * @なら2年以上の登録がお傷い<br>Whois情報公開代行           | 699円   | mail@onamae.com<br>パスワード |
| 合計金額(オプション魚                   | ○ お名前IDをお持ちの方                                       |        |                          |
| Whois情報公開                     | 代行メール転送オプション 😡                                      |        | ×~ >                     |
| Whois情報記載のメー<br>ヨお申込みいただくドメイン | ルアドレス宛に送信されたメールを、登録者情報のメールアドレス宛に転送されま<br>すべて運动されます。 | tj.    | 利用規約・プライバシーボリシー          |
| ドメインプロテ                       | 944 独自ドメインは世界に10<br>だけ!ご登録はお早めに                     |        |                          |
| 管理画面上での各種設                    | L                                                   |        |                          |

契約年数は長く契約すると割引が適用になりますが、最初は1年契約でも良いかと思います。

『Who is 情報公開代行メール転送オプション』ですが、 お名前.com で新規の独自ドメインを取得する 場合は、無料で利用できるようなので、チェックを入れておきましょう。

| 5甲込み内容                     |                                                            | <ol> <li>初めてご利用の方</li> </ol> |
|----------------------------|------------------------------------------------------------|------------------------------|
| 商品名                        | 登録年数/プラン/オプションなど 金額(税抜)                                    | メールアドレス                      |
| yuka001.net                | .net 2年登録 ※2%OFF * 8455年以上の登録が訪問:                          | パスワード                        |
| 合計金額(オブショ                  | Whoisi済和ZMITパイスール構成スプション                                   | の<br>お名前IDをお持ちの方             |
| ✔ Whois情報                  | ☆開代行メール転送オプション                                             | 次へ >                         |
| Whois情報記載の><br>Eお申込みいただくドメ | くールアドレス宛に送信されたメールを、登録者情報のメールアドレス宛に転送されます。<br>インすべてに進むされます。 | 利用規約「プライバシーボリシー              |
| ドメインプロ                     | ・ 独自ドメインは世界によこ<br>だけ!ご登録は若早めに                              |                              |
|                            |                                                            |                              |

※Whois 情報公開代行サービス」とは、Whois に掲載されるドメイン登録者の氏名・住所・電話番号・メ ールアドレス等といった各種情報を、プライバシー保護の観点から「お名前.com」の情報に代えて掲載す るサービスです。

次に一緒にサーバー契約をするかどうかを選択します。

サーバー契約の選択をした後に、右の**メールアドレス/パスワード**の登録をし、『**次へ**』をクリックしま す。

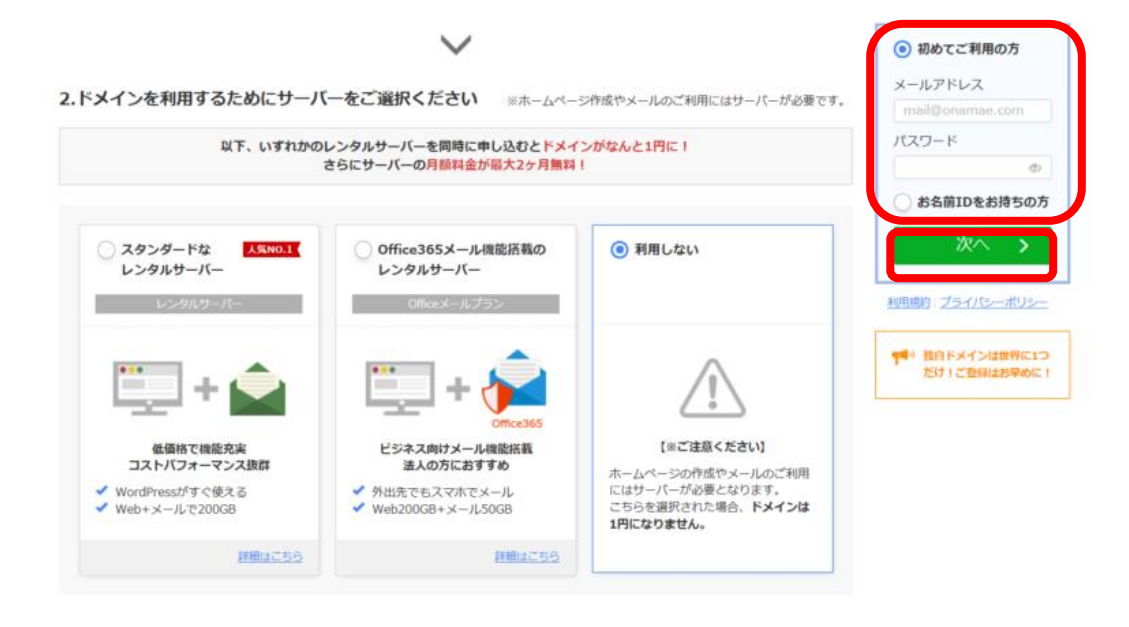

※この時に設定したメールアドレス・パスワードは忘れないようにしましょう。

会員情報を入力します。『次へ進む』をクリックします。

|               | 続いて必要事項をご入力<br>✓ お名前ID: | <b>ください。</b><br>Fizhatuta |
|---------------|-------------------------|---------------------------|
| 資情報の入力        |                         |                           |
| 種別必須          | ● 個人 ○ 法人               |                           |
| お名前 必須        | お名前                     | Onamae Taro               |
| 国心須           | Japan                   | Ŧ                         |
| 郵便番号 必須       | 123 - 4567              | 郵便番号から住所を入力               |
| 都道府県心須        | 北海道                     |                           |
| 市区 必須         | 渋谷区                     | Shibuya-ku                |
| 町村 必須         | 桜ヶ丘町                    | Sakuragaokacho            |
| 番地 必須         | 26-1                    | 26-1                      |
| 建物名           | セルリアンタワー 11F            | Cerulean Tower. 11F       |
| 電話番号心須        | 090-XXXX-XXXX           |                           |
| メールアドレス 🛛 🕸 🖉 | winter.ba.16@gmail.com  | example@gmo.jp (再入力)      |

お支払い方法を選択します。あとは、『**申込む**』をクリックして完了です。

| イン登録は先着優先のため、入余確       | 収が一番早いクレジットカード決済がおすすめです。お名前.comでに                                                                                                    | #主要なクレジットカードがご利用いただけます。                                                         |                              |
|------------------------|----------------------------------------------------------------------------------------------------|---------------------------------------------------------------------------------|------------------------------|
|                        |                                                                                                    |                                                                                 | 41 <u>∧</u> 62 >             |
| ○ 新規クレジットカ-            | - <b>ド</b>                                                                                                    |                                                                                 | お由込み内容                       |
| <u>ראיר</u>            |                                                                                                    |                                                                                 |                              |
|                        |                                                                                                    |                                                                                 | ↓ F×4 ン<br>→ <u>金1件</u>      |
| ④ 銀行振込                 |                                                                                                    |                                                                                 | 合計(积达)                       |
| 0                      |                                                                                                    |                                                                                 |                              |
| ()請求書                  |                                                                                                    |                                                                                 |                              |
|                        |                                                                                                    |                                                                                 |                              |
|                        |                                                                                                    |                                                                                 |                              |
|                        |                                                                                                    |                                                                                 |                              |
|                        |                                                                                                    |                                                                                 |                              |
|                        | *#117.53                                                                                                    |                                                                                 |                              |
|                        | ✔ お申込みをう                                                                                                    | 受け付けました。                                                                        |                              |
|                        | ✓ お申込みをき                                                                                                    | <b>受け付けました。</b><br><sup>確認ください。</sup>                                           |                              |
|                        | お申込みを     以下内容をご     お申込み内容は、ご登録メール     ドメインの設定                                                                                                    | 受け付けました。<br>確認ください。<br>アドレス宛にも送信しています。<br>をする方はごちら                              |                              |
|                        | お申込みをき     以下内容をご     お申込み内容は、ご登録メール     ドメインの設定                                                                                                    | <b>受け付けました。</b><br>確認ください。<br>アドレス宛にも送信しています。<br>をする方は <u>こちら</u>               |                              |
|                        | お申込みをす                                                                                                    | 受け付けました。<br>確認ください。<br>アドレス宛にも送信しています。<br>をする方は <u>こちら</u><br>情報認証について >        |                              |
| 申込み内容                  | お申込みを<br>以下内容をご<br>お申込み内容は、ご登録メール<br>ドメインの限定<br>() 重要!ドメイン                                                                                                    | 受け付けました。<br>確認ください。<br>アドレス宛にも送信しています。<br>をする方は <u>こちら</u><br>情報認証について >        |                              |
| <b>申込み内容</b><br>ドメイン登録 | ・ 詳細を表示                                                                                                    | <b>受け付けました。</b><br>確認ください。<br>アドレス宛にも送信しています。<br>をする方は <u>こちら</u><br>情報認証について ↓ | 습광                           |
| <b>申込み内容</b><br>ドメイン登録 | <ul> <li>よ申込みなを見いたいです。</li> <li>が申込み内容は、ご登録メールしたメインの限定</li> <li>重要!ドメイン・</li> <li>「重要!ドメイン・</li> <li>「「「「」」</li> <li>「」「」</li> <li>「」「」</li> <li>「」「」</li> <li>「」「」</li> <li>「」</li> <li>「」</li></ul> | 受け付けました。 確認ください。<br>アドレス宛にも送信しています。 をする方は <u>こちら</u> 情報認証について × 1件              | 合計                           |
| <b>申込み内容</b><br>ドメイン登録 | <ul> <li>よ申込みをま</li> <li>以下内容をご<br/>お申込み内容は、ご登録メール<br/>ドメインの設定</li> <li>重要!ドメイン</li> <li>(1)重要!ドメイン</li> <li>^ 評籤を表示</li> <li>info</li> <li>.info 1年登録</li> </ul>                                                                                                    | 受け付けました。 確認ください。<br>アドレス宛にも送信しています。<br>をする方は <u>こちら</u> 情報認証について く 1件           | <b>合計</b><br>✓ 受付完<br>:      |
| <b>申込み内容</b><br>ドメイン登録 | <ul> <li>お申込みをま</li> <li>以下内容をご<br/>お申込み内容は、ご登録メール<br/>ドメインの設定</li> <li>重要!ドメイン</li> <li>(1)重要!ドメイン</li> <li>本 詳Eを表示</li> <li>.info 1年登録<br/>Whois情報公開代行</li> </ul>                                                                                                    | 受け付けました。 確認ください。<br>アドレス宛にも送信しています。<br>をする方は <u>こちら</u> 情報認証について く 1件           | 合計<br>✓ 受付完<br>:<br>0円 (税込OF |

#### 補足

ドメインには様々な種類があり、特徴があります。下記の図を参考にされてドメイン取得されてみてください。

| ドメインの種類 | 特徴                      |
|---------|-------------------------|
| com     | 企業や商用サービスを表すドメイン        |
| net     | 主にネットワークサービスの提供者を表すドメイン |
| org     | 主に非営利団体を表すドメイン          |
| biz     | 主にビジネスを表すドメイン           |
| info    | 主に情報の提供者を表すドメイン         |

#### 注意

お名前.com でドメインを取得してから数日後に届くメールがあります。

-----

件名:【重要】[お名前.com] ドメイン 情報認証のお願い

送信元:verification-noreply@onamae.com

宛先:Whois情報の登録者メールアドレス宛

-----

このようなタイトルのメールが届きますので、メール本文に記載されている URL をクリックし承認サイト を開くようにしてください。

<mark>必ず有効性を証明するため、『ドメイン情報を認証』する必要があります。</mark>

これをしなかったら、急にサイトが表示されない!!なんてことが起こりますので注意しましょう。

もしも、受信メールを確認せずに削除してしまった方は、お名前.comから認証メールを再送の手続きもできます。下記リンクをクリックすると再送手続きについての手順が書かれています。

⇒ 認証メール再送手続きのついて

届いたメールは必ず確認するようにしましょう。

ドメインとサーバーの紐づけ方法

WordPress ブログを作るにあたって、ドメインを取得して、サーバー契約をしました。

それだけでは、まだ使うことはできません。

お名前.com で取得したドメインと、エックスサーバーを紐づけして初めて使用できます。

エックスサーバーにドメインを設定する方法

# **【インフォパネル】**にログインします。

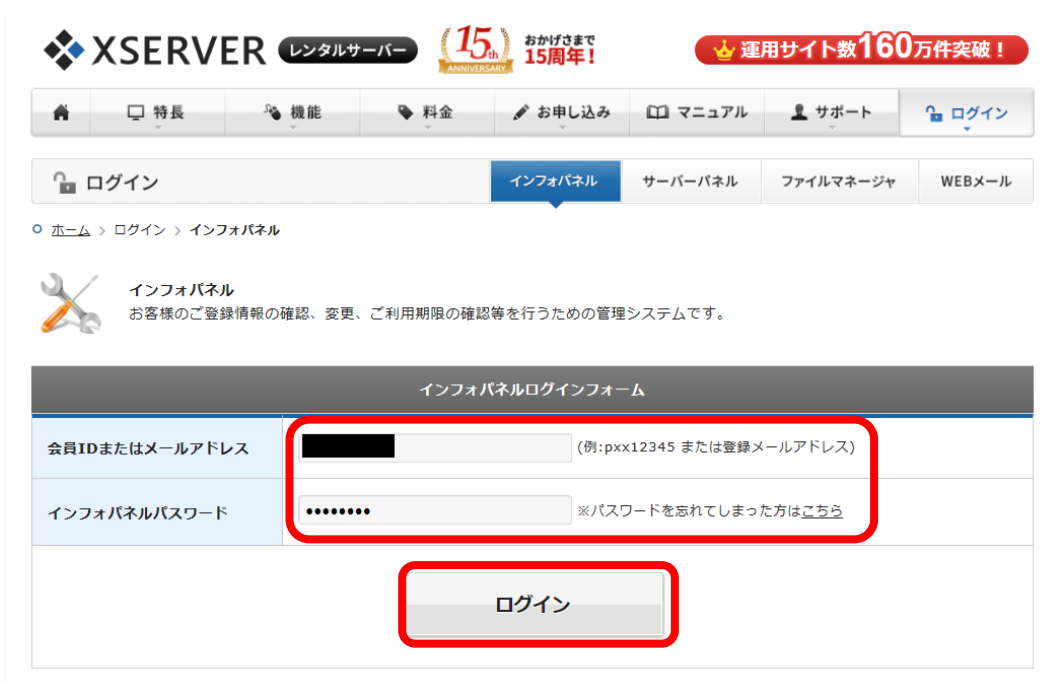

インフォパネルにログインしたら画面下の【ご契約一覧】の中の【サーバーパネル】の『ログイン』をク リックします。

| ● よくある質問        | 法人登記前でも | [ce.jp] [or.)                                                                                                   | P FX-1 | ンの取得  | が可能になる        | 「復醫療」手続   | きへの対応のお知 | <u>5</u> <u>t</u> |
|-----------------|---------|----------------------------------------------------------------------------------------------------|--------|-------|---------------|-----------|----------|-------------------|
| ♦ エックスサーバー      |         |                                                                                                    |        |       |               |           |          |                   |
| ?) サポートお問い合わせ > | 2. 定契约- | 10                                                                                                    |        |       |               |           |          |                   |
|                 |         |                                                                                                    |        | ±-/(- | + <u>FX-1</u> | 2 · SSLI  | 111 T    |                   |
|                 |         |                                                                                                    |        |       |               |           |          |                   |
|                 | a サーバー  |                                                                                                    |        |       |               |           |          |                   |
|                 | サービス    | サーバーID                                                                                                    | 契約     | プラ    | サーバー番         | 利用期間      | サーバーパネ   | ファイルマネージャ         |
|                 |         |                                                                                                    |        | 1     | 4             |           | N        |                   |
|                 |         | the second second second second second second second second second second second second second second second se | -      |       | _             | 2018-09-3 |          |                   |

※サーバーパネルは、よく使うサイトとしてお気に入り登録することをおススメします。

サーバーIDやパスワードは、エックスサーバーをお申込みした時に届いたメールを確認してください。

| *XSERVER # - K - |        | パネル        |                     | <u>אשל אין אין אין אין אין אין אין אין אין א</u> |
|------------------|--------|------------|---------------------|--------------------------------------------------|
| レンタルサーバー         | Serve  | rPanel     |                     |                                                  |
| アカウント            | トデータ   | account    | メール<br>Mail         | Fメイン<br>Domain                                   |
| サーバーID:          | 365    | ・> パスワード変更 | → メールアカウント設定        | ↔ ドメイン設定                                         |
| ご利用プラン           |        | ・> サーバー情報  | → 迷惑メール設定           | ◆ サブドメイン設定                                       |
| ディスク使用量          |        | → バックアップ   | → 自動応答設定            | → DNSレコード設定                                      |
| 空き容量             |        | · ≱ Cron設定 | → SMTP認証の国外アクセス制限設定 | → SSL設定                                          |
| 総ファイル数           | 000101 | → SSH設定    | → メールの振り分け          | → 動作確認URL                                        |
| ドメイン             | 4      |            | → メーリングリスト・メールマガジン  |                                                  |
|                  |        |            |                     |                                                  |

サーバーパネルが開きましたら、『**ドメイン設定**』をクリックします。

# 画面が切り替わりましたら、『**ドメイン設定の追加**』をクリックします。

| ドメイン設定                                                         |                  |              |  |  |  |  |
|----------------------------------------------------------------|------------------|--------------|--|--|--|--|
| 独自ドメイン設定の追加、削除を行うことができます。追加した<br>ウントを作成することができます。<br>ドメイン設定の一覧 | - ドメイン設定を利用して、メー | ルアカウントやFTPアカ |  |  |  |  |
| ドメイン                                                           | 初期化              | 削除           |  |  |  |  |

追加画面から、お名前.com で取得したドメインを入力してください。下の『ご確認ください』に書かれている通り .com .net .ihfo など最後まで入力しましょう。

| ドメイン設定                                                                                                    |
|----------------------------------------------------------------------------------------------------|
| 独自ドメイン設定の追加、削除を行うことができます。追加したドメイン設定を利用して、メールアカウントやFTPアカ<br>ウントを作成することができます。                               |
| ドメイン設定の一覧 ドメイン設定の追加                                                                                       |
| ドメイン名                                                                                                    |
| <ul> <li>✓ 無料独自SSLを利用する(推奨)</li> <li>✓ 高速化・アクセス数拡張機能「Xアクセラレータ」を有効にする(推奨)</li> </ul>                       |
| ドメイン設定の追加(確認)                                                                                             |
| ! ご確認ください                                                                                                 |
| <ul> <li>「.com」や「.jp」を含めたドメイン名すべてをご入力ください。</li> <li>ドメイン設定の追加では、ドメインの取得は行えません。</li> </ul>                 |
| ドメインの取得は、「 <u>インフォパネル</u> 」の「追加のお申し込み」にて行ってください。<br>• ドメイン設定の追加後、サーバーに設定が反映されるまで数時間〜24時間程度かかる場合がありま<br>す。 |
|                                                                                                    |

『無料独自 SSL を利用する』にチェックが入っているか確認して、『ドメイン設定の追加』をクリックします。

SSL 化されていないとセキュリティが低いサイトとして警告が表示されてしまいますので、<mark>必ずチェック</mark> <mark>を入れて SSL 化する</mark>ようにしましょう。

| ドメイン設定                                                                      |   |
|-----------------------------------------------------------------------------|---|
| 独自ドメイン設定の追加、削除を行うことができます。追加したドメイン設定を利用して、メールアカウントやFTPアカ<br>ウントを作成することができます。 |   |
| ドメイン設定の一覧 ドメイン設定の追加                                                         |   |
|                                                                             | _ |
| ドメイン名 .com ×                                                                |   |
| ✓無料独自SSLを利用する(推奨)                                                           |   |
| ✓高速化・アクセス数拡張機能「Xアクセラレータ」を有効にする(推奨)                                          |   |
| 「ドメイン設定の追加(確認)                                                              | D |

『ドメイン設定の追加を完了しました。設定内容は以下の通りです。』という確認画面になります。

・画面にてドメイン名・URL(https://で始まっている)を確認してください。

・ドメインがサーバーに反映されるまでに、数時間~24時間程度かかることがあります。

・SSL 設定も1時間ほど時間がかかることがあります。こちらもしばしお待ちください。

| 👗 アカウント                           |                                                         |                                                                            |  |  |
|-----------------------------------|---------------------------------------------------------|----------------------------------------------------------------------------|--|--|
| <ul> <li>・&gt;パスワード変更</li> </ul>  | ドメイン話                                                   | R定                                                                         |  |  |
| ・≥サーバー情報                          | 独自ドメイン設定の追加、削除を行うことができます。追加したドメイン設定を利用して、メールアカウントやFTPアカ |                                                                            |  |  |
| ・>バックアップ                          | ー ワントを作成                                                | 以することかできます。                                                                |  |  |
| →Cron設定                           | ドメイン設定                                                  | 定の一覧 ドメイン設定の追加                                                             |  |  |
| ·≽SSH設定                           | ドメイン設定                                                  | の追加を完了しました。設定内容は以下の通りです。                                                   |  |  |
| 👕 ホームページ                          | 項目                                                      | 設定                                                                         |  |  |
| <ul> <li>アクセス制限</li> </ul>        | ドメイン                                                    |                                                                            |  |  |
| <ul> <li>・&gt;エラーページ設定</li> </ul> | 名                                                       |                                                                            |  |  |
| →MIME設定                           |                                                         | http://                                                                    |  |  |
| .htaccess編集                       |                                                         | http://www                                                                 |  |  |
| ・》サイト転送設定                         | URL                                                     | ※「www」有り・無し両方のURLでアクセスが可能です。 ※ドメイン設定は追加後、サーバーに設定が反映されるまで数時間~24時間程度かかる場合があり |  |  |

※上記の URL の場合は SSL 化に失敗していますので、SSL 化の設定をする必要があります。

# SSL 設定に失敗した時

サーバーパネルのトップ画面から、【ドメイン】を探して【SSL 設定】をクリックします。

|   | ドメイン<br>Domain |
|---|----------------|
|   | ♦ ドメイン設定       |
|   | → サブドメイン設定     |
|   | → DNSレコード設定    |
| 定 | · → SSL設定      |
|   | → 動作確認URL      |

画面が切り替わりましたら、下図のように一覧にサイトの URL が表示されていれば、エックスサーバーの 設定はちゃんと出来ています。

| SSL設定                      |              |    |  |
|----------------------------|--------------|----|--|
| SSLの設定状況確認と設定の変更を行うことができます |              |    |  |
| SSL設定の一覧 独自SSL設定の追加        |              |    |  |
| □ 設定対象ドメイン[y=masses.com]   |              |    |  |
| ■無料独自SSL一覧                 |              |    |  |
| サイト                        | SSL用アドレス     | 削除 |  |
| www.yuka001.com            | https://www. | 削除 |  |

エックスサーバーの SSL 化の設定が出来ていなかったときは、 【独自 SSL 設定の追加】をクリックします。

| SSL設定                            |              |    |
|----------------------------------|--------------|----|
| SSLの設定状況確認と設定の変更を行うことができます       |              |    |
| SSL設定の一覧 独自SSL設定の追加              |              |    |
| □ 設定対象ドメイン[ <b>yunuovu</b> .com] |              |    |
| ■無料独自SSL一覧                       |              |    |
| サイト                              | SSL用アドレス     | 削除 |
| www.yuka001.com                  | https://www. | 削除 |

下の図のようにサイト名がでてきていますので、SSL 化したいサイトであれば、そのまま【独自 SSL 設定 を追加する(確認)】をクリックします。

| SSLの設定状況確認  | と設定の変更を行うことができます                                                             |
|-------------|------------------------------------------------------------------------------|
| SSL設定の一覧    | 独自SSL設定の追加                                                                   |
| □ 設定対象ドメイ   | >[yuka001.com]                                                               |
| <b>サ</b> イト | www.yuka00<br>https://www.yuka001.comに加え、<br>https://yuka001.comでもアクセスが可能です。 |
| CSR情報(SSL証  | 明書申請情報)を入力する                                                                 |
| ※独自SSL(は追加後 | 戻る 独自SSL設定を追加する(確定)<br>、サーバーに設定が反映されるまで最大1時間程度かかります。                         |

<mark>※エックスサーバーの方でも注意書きがあるのですが、サーバー設定が反映されるまで時間がかかりま</mark> す。

『独自 SSL 設定を追加しました』という表示になれば設定が完了です。

ネームサーバーの設定方法

ネームサーバーの確認

エックスサーバーの【サーバーパネル】でネームサーバーの確認をします。

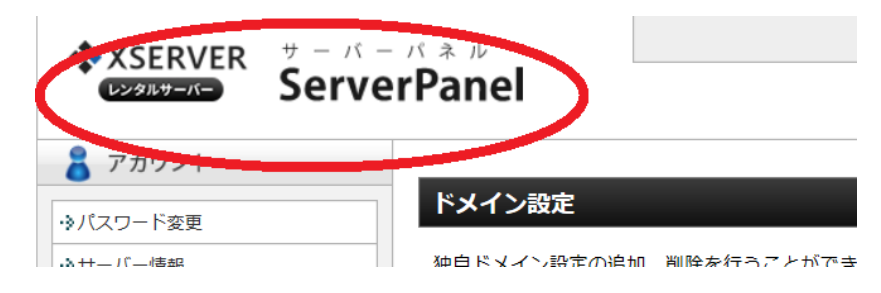

【サーバーパネル】のアカウントから『サーバー情報』をクリックします。

| *XSERVER # - K<br>Serv | erPanel                                           |
|------------------------|---------------------------------------------------|
| アカウントデータ               | Recount                                           |
| サーバーID:                |                                                   |
| サーバー番号                 | <ul> <li>         ・         ・         ・</li></ul> |
| ご利用プラン                 | ◇ サーバー情報                                          |
| ディスク使用量                | → バックアップ                                          |
| 空き容量                   | → Cron設定                                          |
|                        |                                                   |

サーバー情報が表示されますので、下記図のネームサーバー情報をお名前.comのドメインに設定していきます。

| ネームサーバー1 | ns1.xserver.jp |  |
|----------|----------------|--|
| ネームサーバー2 | ns2.xserver.jp |  |
| ネームサーバー3 | ns3.xserver.jp |  |
| ネームサーバー4 | ns4.xserver.jp |  |
| ネームサーバー5 | ns5.xserver.jp |  |

※この画面は後から必要になりますので、消さないようにしてください。

お名前.com の変更

#### お名前.com にログインします。『ネームサーバーを設定する』をクリックします。

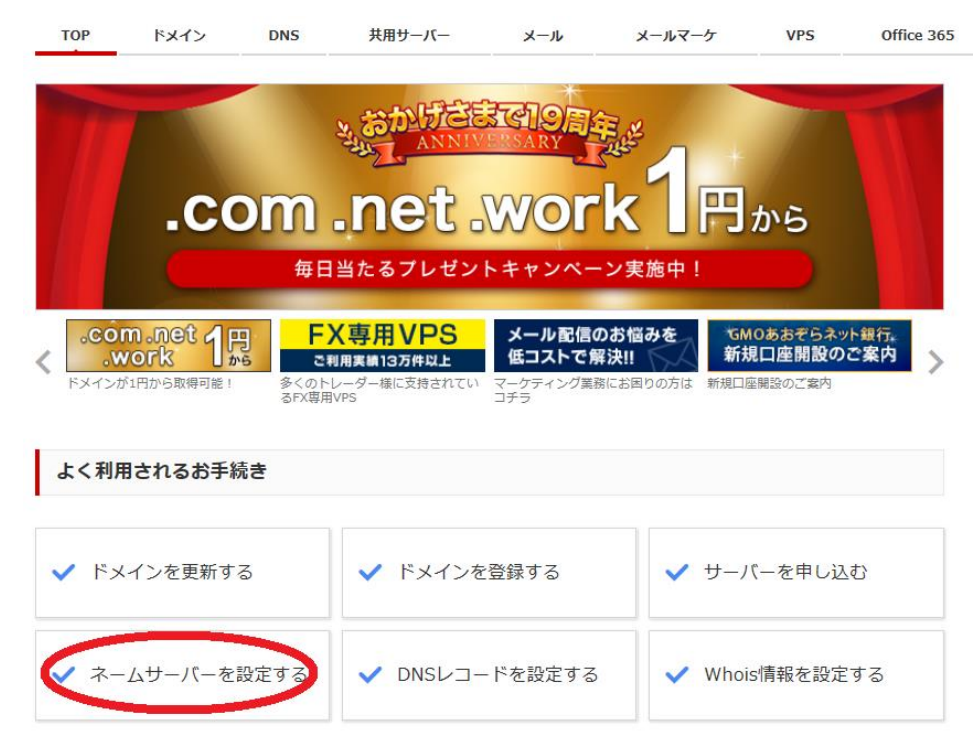

画面が切り替わりますので、ドメイン名を確認し、『**ネームサーバーの選択**』のその他をクリックします。 1.ドメインの選択

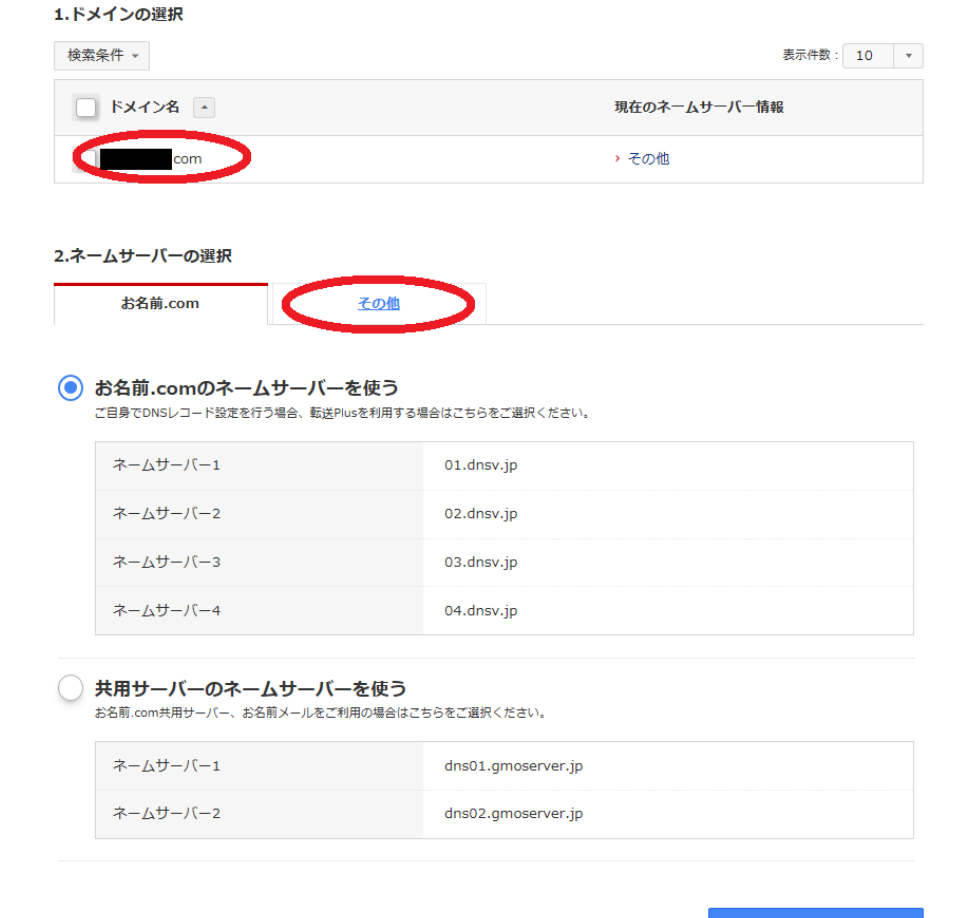

『その他のネームサーバーを使う』を選択し、赤枠のなかに先ほど確認したエックスサーバーのネームサ ーバー情報を入力していきます。

| 2.ネームサーバーの選択                     |                                   |                |         |         |
|----------------------------------|-----------------------------------|----------------|---------|---------|
| お名前.com                          | その他                               |                |         |         |
| その他のネームサーバー     他社様管理のネームサーバーなど、 | ー <b>を使う</b><br>任意のネームサーバーを設定する場合 | はこちらを選択してください。 |         |         |
| ネームサーバー1 必須                      |                                   |                |         |         |
| ネームサーバー2 必須                      |                                   |                |         |         |
| ネームサーバー3                         |                                   |                | - +     |         |
|                                  |                                   |                |         |         |
|                                  |                                   |                | 『+』をクリ  | リックすると  |
|                                  |                                   |                | ネームサーバー | が追加できます |

ネームサーバーを1から4まで入力し、確認をクリックすると設定ができます。

※わたしは、ネームサーバーを1から4まで設定しています。ネームサーバーは1から5まで設定しても 問題はありません。

| -ムサーバーの選択        |                |                    |
|------------------|----------------|--------------------|
| お名前.com          | その他            |                    |
|                  |                |                    |
| その他のネームサーバ       | ーを使う           |                    |
| 他社様管理のネームサーバーなど、 | 任意のネームサーバーを設定す | 「る場合はこちらを選択してください。 |
| ネームサーバー1 必須      | (              | ns1.xserver.jp     |
| ネームサーバー2 必須      | [              | ns2 vserver in     |
|                  | l              | insense relige     |
| ネームサーバー3         | [              | ns3.xserver.jp     |
| ネームサーバー4         |                | ns4[xserver.jp × . |
|                  |                |                    |
| 初期設定に戻す          |                |                    |
| こちらを選択した場合は、当社指定 | のページが表示されます。   |                    |
| ネームサーバー1         |                | dns1.onamae.com    |
|                  |                |                    |
| ネームサーバー2         |                | Jns2.onamae.com    |
|                  |                |                    |
|                  |                |                    |
|                  |                | 確認                 |

ネームサーバーの設定が完了しましたら、これでドメインとエックスサーバーの紐づけ作業は終了です。

FTP ソフト: FileZilla(ファイルジラ)のインストール方法

FileZilla (ファイルジラ) とは

FileZilla(ファイルジラ)とは、【FTP ソフト】の一つです。

【FTP ソフト】というのは、<mark>あなたのパソコンとサーバーの間で、データのやり取りをするためのソフト</mark> です。サーバーにアクセスしたり、ファイルをアップロードしたりなどのデータの転送に必要なソフトに なります。

【FTP ソフト】にはいろいろあるのですが、【FileZilla(ファイルジラ)】は個人の方からプロの方まで WEB ページを制作されている方々に使用されており、転送スピードやセキュリティも優れているのでオス スメです。

※サイトの不具合が起こった際に、FTP ソフトで修復することができます。

FileZilla(ファイルジラ)は、無料で使えます。

FileZilla(ファイルジラ)のインストール方法

FileZilla(ファイルジラ)公式サイトを開きます。

⇒ FileZilla(ファイルジラ)公式サイト

サイトが開きましたら、【Download FileZilla Client】をクリックします。

| <b>E</b> Fil                                                                                                    |                                                                                                    |
|----------------------------------------------------------------------------------------------------|----------------------------------------------------------------------------------------------------|
| Home<br>FileZilla<br>Features<br>Screenshots<br>Download<br>Documentation                                            | FileZilla Pro<br>S3, Google Drive - Cloud, OneDrive, Azure, Drogbor, WebDAV                                                                                                    |
| FileZilla Pro<br>FileZilla Server<br>Download                                                                        | Overview<br>Welcome to the homepage of FileZilla®, the free FTP solution. The <i>FileZilla Client</i> not only supports FTP, but also FTP over TLS (FTPS) and source software distributed free of charge under the terms of the GNU General Public License.      |
| <b>Community</b><br>Forum<br>Project page<br>Wiki                                                                    | We are also offering <i>FileZilla Pro</i> , with additional protocol support for WebDAV, Amazon S3, Backblaze B2, Dropbox, Microsoft OneDrive, Go Microsoft Azure Blob and File Storage, and Google Cloud Storage.                                               |
| <b>General</b><br>FAQ<br>Support<br>Contact                                                                          | Support is available through our <u>forums</u> , the <u>wiki</u> and the <u>bug and feature request trackers</u> .<br>In addition, you will find documentation on how to compile FileZilla and nightly builds for multiple platforms in the development section. |
| License<br>Privacy Policy<br>Trademark Policy<br><b>Development</b><br>Source code<br>Nightly builds<br>Translations | Quick download links     Download     FileZilla Client     All platforms     Download     FileZilla Server     Windows only                                                                                                    |
| Version history<br>Changelog<br>Issue tracker                                                                        | Pick the client if you want to transfer files. Get the server if you want to make files available for others.<br><b>News</b>                                                                                                    |

【Show additional download options】をクリックします。

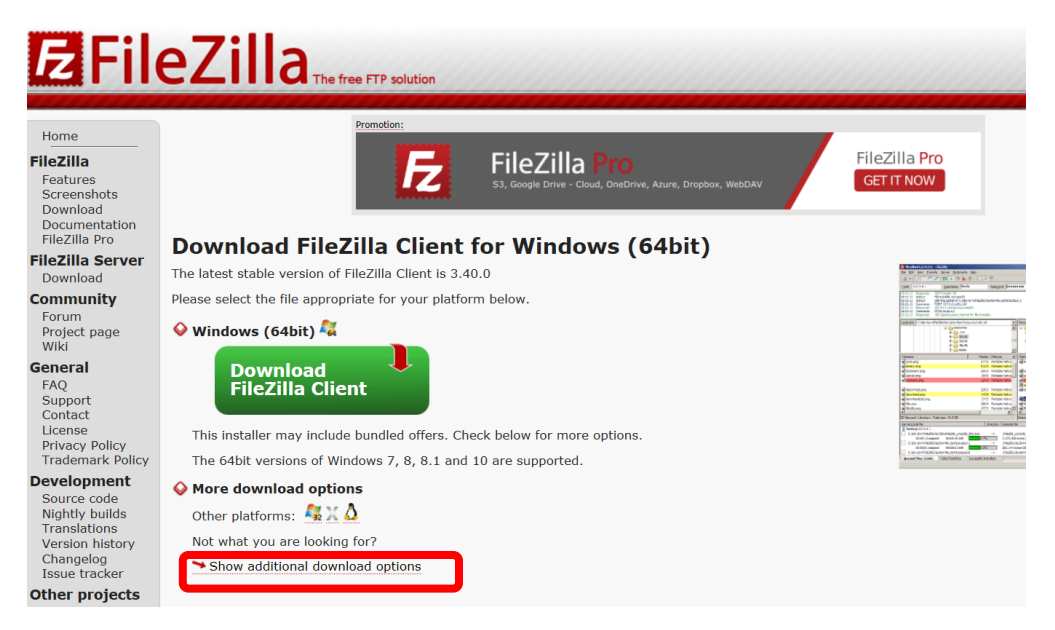

お使いのパソコンの対応 OS を選択する画面が表示されます。ご自身の Windows のバージョンとシステムの種類(32bit/64bit)に合うものを選択します。Mac の場合は、Mac 用を選択してください。

| <b>Z</b> Fil                             | eZilla The free FTP solution                                                                                 |
|------------------------------------------|----------------------------------------------------------------------------------------------------|
| Home                                     | Download FileZilla Client                                                                                    |
| FileZilla                                | The latest stable version of FileZilla Client is 3.40.0                                                      |
| Features                                 | Please select the file appropriate for your platform below.                                                  |
| Screenshots<br>Download<br>Documentation | 💊 Windows (64bit) 👯                                                                                          |
| FileZilla Pro                            | FileZilla_3.40.0_win64-setup.exe  (recommended)                                                              |
| Download                                 | FileZilla_3.40.0_win64.zip                                                                                   |
| Community                                | The 64bit versions of Windows 7, 8, 8.1 and 10 are supported.                                                |
| Forum                                    | 💊 Windows (32bit) 🥰                                                                                          |
| Project page<br>Wiki                     | ➤ FileZilla_3.40.0_win32-setup.exe                                                                           |
| General                                  | ▶ FileZilla 3.40.0 win32.zip 🕕                                                                               |
| FAQ                                      | The 32bit versions of Windows 7, 8, 8, 1 and 10 are supported.                                               |
| Contact                                  |                                                                                                    |
| License<br>Privacy Policy                |                                                                                                    |
| Trademark Policy                         | File2illa_3.40.0_macosx-x86.app.tar.bz2                                                                      |
| Development                              | Requires OS X 10.9 or newer                                                                                  |
| Source code                              | ♦ Linux 🖞                                                                                                    |
| Translations                             | → FileZilla_3.40.0_i686-linux-gnu.tar.bz2 🕕                                                                  |
| Version history                          | ▶ File7illa, 3,40,0, x86, 64-linux-onu tar bz2 🕕                                                             |
| Issue tracker                            | Built for Dobian 0.0 (Stratch). It is highly recommanded to use the package management system of your distri |
| Other projects                           | you are running a different flavour of Linux.                                                                |
| libfilezilla<br>Octochess                | ♦ Source Code                                                                                                |
| Sponsors:                                | → FileZilla 3.40.0 src.tar.bz2 0                                                                             |
|                                          |                                                                                                    |

パソコンのシステム(32bit/64bit)を確認する為、画面左下の赤枠で囲んだマーク(エクスプローラー) をクリックします。

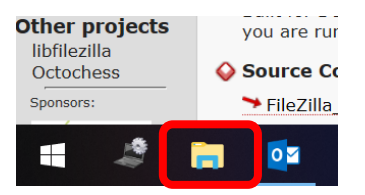

下の図のような画面が表示されます。

#### ①左側の【PC】(または【コンピュータ】)を<mark>右クリック。</mark>

#### ②出てきたメニューから【プロパティ】をクリック。

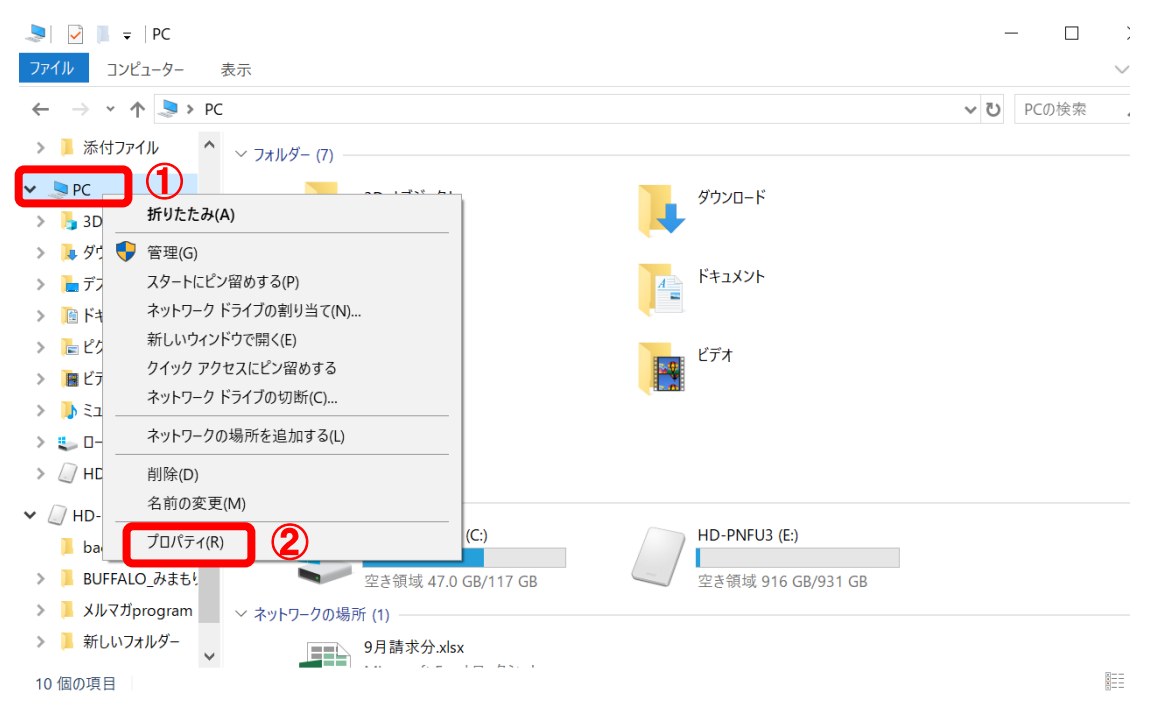

## パソコンの基本的な情報が表示されます。

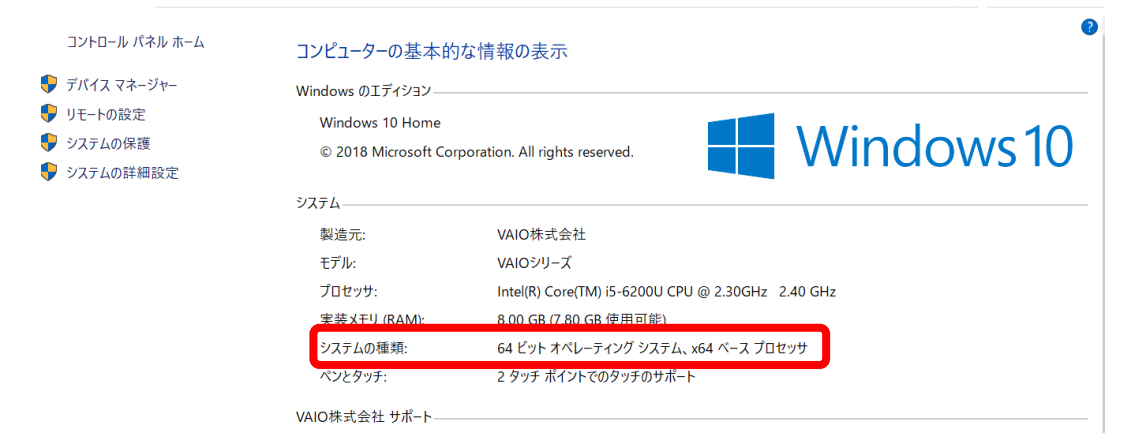

これで 64bit というのが確認できました。

【FileZilla\_3.40.0\_win64-setup.exe】をクリックします。

※32bit の場合は、【FileZilla\_3.40.0\_win32-setup.exe】をクリックします。

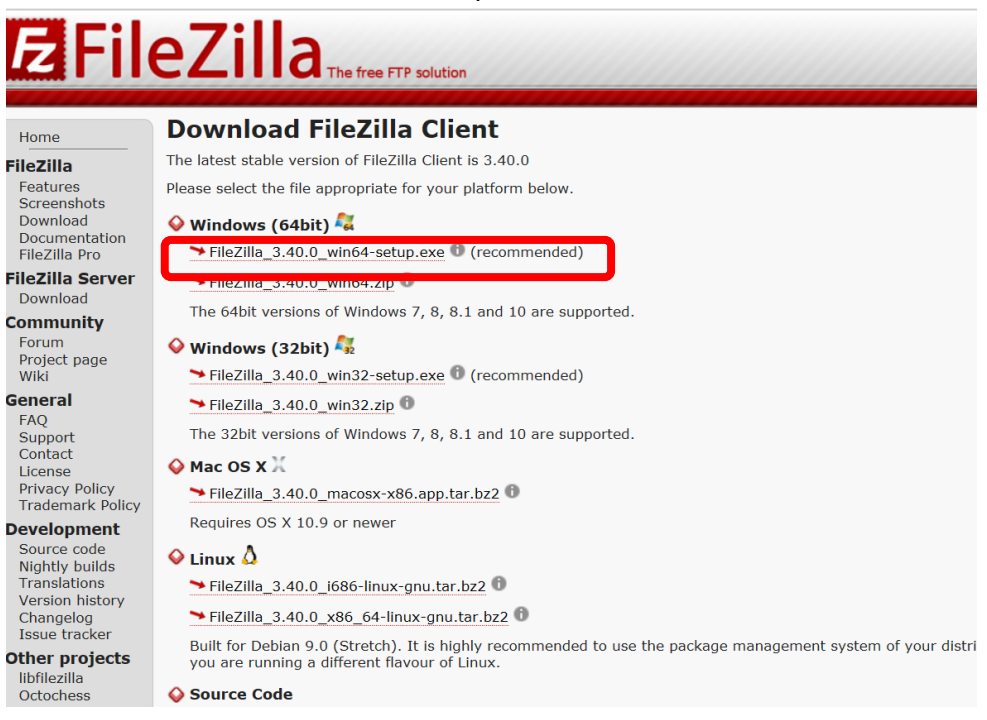

画面が切り替わり、左下の方に以下のような表示が出たら【開く】をクリックします。

| 全般                      | 10// 9// - 1/2//// 1/2/ | •<br>•                 |
|-------------------------|-------------------------|------------------------|
| よくある質問                  | 開<(O)                   | 2                      |
| サポート                    | この種類のファイルは常に開く(A)       | setup.exe 🕕 (推奨)       |
| 連絡先<br>ライセンス            | フォルダを開く(S)              | ip <b>6</b>            |
| プライバシーポリシー              | キャンセル(C)                | 、8.1、および10がサポートされています。 |
| FileZilla 3.39.0 winexe | X                       |                        |

※【開く】をクリックした後、『**このファイルを実行しますか?**』という表示が出た場合は、【実行】を クリックします。

下のような画面が出たら【I Agree(同意する)】をクリックします。

※これはライセンス規約の同意となります。

次に下図の画面に切り替わりますので、【Next】をクリックします。

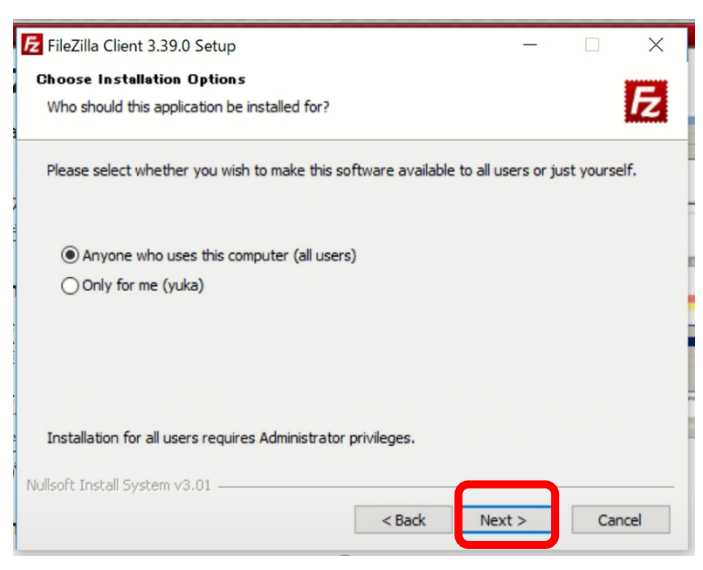

さらに下記図に切り替わりますので、【Next】をクリックします。特に設定は変更しなくて良いです。

| Choose Which features of FileZi                                  | la Client 3.39.0 you want to                                                           | install.                                                                          |
|------------------------------------------------------------------|----------------------------------------------------------------------------------------|-----------------------------------------------------------------------------------|
| Check the components you war<br>install. Click Next to continue. | it to install and uncheck the                                                          | components you don't want to                                                      |
| Select components to install:                                    | FileZilla Client     Icon sets     Language files     Shell Extension     Desktop Icon | Description<br>Position your mouse<br>over a component to<br>see its description. |
| Space required: 26.4MB                                           |                                                                                        |                                                                                   |
| Jullsoft Install System v3.01                                    |                                                                                        |                                                                                   |

さらに【Next】をクリックします。

| FileZilla Client 3.39.0 Setup                                                                                                    | _              |             | Х  |
|----------------------------------------------------------------------------------------------------|----------------|-------------|----|
| Choose Install Location                                                                                                    |                |             |    |
| Choose the folder in which to install FileZilla Client 3.39.0.                                                                                  |                |             | Z  |
| Setup will install FileZilla Client 3.39.0 in the following folder. To insta<br>click Browse and select another folder. Click Next to continue. | ll in a differ | ent folder, | ,  |
| Destination Folder<br>C:¥Program Files¥FileZilla FTP Client                                                                                     | Brow           | vse         |    |
| Space required: 26.4MB<br>Space available: 190.3GB                                                                                              |                |             |    |
| Nullsoft Install System v3.01                                                                                                    | ext >          | Cano        | el |

下図の画面では【Install】をクリックします。

| E FileZilla Client 3.39.0 Setup                                                                                                    |                                | _            |             | $\times$ |
|----------------------------------------------------------------------------------------------------|--------------------------------|--------------|-------------|----------|
| Choose Start Menu Folder                                                                                                    |                                |              |             |          |
| Choose a Start Menu folder for the FileZilla C                                                                                                    | lient 3.39.0 shortcuts.        |              |             | Z        |
| Select the Start Menu folder in which you wo<br>can also enter a name to create a new folder<br>FileZilla FTP Client                                         | uld like to create the p<br>r. | rogram's sho | ortcuts. Yo | ou       |
| Accessibility<br>Accessories<br>Administrative Tools<br>LINE<br>Maintenance<br>Microsoft Office ツール<br>Norton Security<br>StartUp<br>StartUp<br>System Tools |                                |              |             | ^        |
| Windows PowerShell                                                                                                    |                                |              |             | ~        |
| Do not create shortcuts                                                                                                    |                                |              |             |          |
| Nullsoft Install System v3.01                                                                                                    | _                              |              |             |          |
|                                                                                                    | < Back                         | Install      | Car         | ncel     |

インストールが開始され、少ししたら下記画面に切り替わりますので、【Finish】をクリックします。。

| FileZilla Client 3.39.0 Setup | - 🗆 X                                                        |
|-------------------------------|--------------------------------------------------------------|
|                               | Completing FileZilla Client 3.39.0<br>Setup                  |
|                               | FileZilla Client 3.39.0 has been installed on your computer. |
|                               | Click Finish to close Setup.                                 |
|                               | Start FileZilla now                                          |
|                               | < Back Finish Cancel                                         |

これでインストールが完了し、FileZilla(ファイルジラ)が起動しました。

これだけではインストールのみ完了している状態なので、パソコンとサーバーをつながないといけません。

続けて、FileZilla(ファイルジラ)をサーバーに接続して情報のやり取りが行えるようにしていきます。

FileZilla(ファイルジラ)のサーバー接続方法

FileZilla をインストールしたら、サーバーに接続します。 サーバーは【エックスサーバー】を使います。

エックスサーバーを契約した時に下記のメールが届いていますので、そちらに書かれたアカウント情報が 必要になりますので、開いておいてください。

メールの下の方に記載してある【FTP ホスト】 【FTP ユーザー】 【FTP パスワード】が必要になります。

FileZilla(ファイルジラ)を起動したら、画面左上の赤枠部分のボタン【**サイトマネージャーを開く**】を クリックします。

| FileZilla<br>ファイル(F) 編集(E) 表 | 長示(V) 転送(T) サ−バ−(S) ブッ:                              | クマーク(B) ヘルプ(H) |              | -            |
|------------------------------|------------------------------------------------------|----------------|--------------|--------------|
|                              | 🗱 🕄 🎼 🛛 🛼 🗊                                          | TE 🔍 🤗 🦰       |              |              |
| лар(н):                      | ユーザー名(U):                                            | パスワード(W):      | ポート(F        | ): クイック接続(Q) |
|                              |                                                      |                |              |              |
| 1                            |                                                      |                |              |              |
| D-till #16: C:XUSA           | Arc Yuuka Y                                          | ~              | U=- 6 # 1 6. |              |
| ローカル サイト: C:¥Use             | ers¥yuka¥<br>Default User                            | ~              | リモート サイト:    |              |
| □-カル サイト: C:¥Use<br>ーー       | ers¥yuka¥<br>Default User<br>Public<br>yuka<br>ndows | <u> </u>       | リモート サイト:    |              |

| ->1 >0)送小((5): |            | 一般    | 詳細       | 転送設定             | 文字コード      |                |   |
|----------------|------------|-------|----------|------------------|------------|----------------|---|
| 自分のサイト         |            | プロトコ  | ル(T):    | <b>FTP - ファイ</b> | ル転送プロトコル   | /              |   |
|                |            | ホスト(ト |          |                  |            | ポート(P):        |   |
|                |            | 暗号化   | .(E)     | 使用可能な            | Gら明示的な FTI | P over TLS を使用 | ~ |
|                |            | ログオン  | タイプ(L):  | 通常               |            |                | ~ |
|                |            | ユーザー  | ·(U):    |                  |            |                |   |
|                |            | パスワー  | ド(W):    |                  |            |                |   |
|                |            |       |          |                  |            |                |   |
| 63             |            | 背景色   | .(B): なし | , ~              |            |                |   |
|                |            | コメント  | (M):     |                  |            |                |   |
| 新しいサイト(N)      | 新規フォルダー(F) |       |          |                  |            |                | ^ |
| 新規ブックマーク(M)    | 名前の変更(R)   |       |          |                  |            |                |   |
| 削除(D)          | 複製(1)      |       |          |                  |            |                | ~ |

【サイトマネージャー】が開きますので、【新しいサイト】をクリックします。

新規サイトが作成されますので、名前を変更します。

※文字が青く反転している状態であれば、そのまま入力が可能です。

出来ないときは、下の方にある【名前の変更】をクリックすると変更できます。

|    | サイト マネージャー                                                  |                                 |                                                                               |                                         |                               |                   | $\times$ |
|----|-------------------------------------------------------------|---------------------------------|-------------------------------------------------------------------------------|-----------------------------------------|-------------------------------|-------------------|----------|
|    | エントリの選択(S):<br><u> 日                                   </u> |                                 | <ul> <li>一般 詳細</li> <li>プロトコル(T):</li> <li>ホスト(H):</li> <li>暗号化(E)</li> </ul> | 転送設定<br><b>FTP - ファイル転送</b><br>使用可能なら明示 | コード<br>プロトコル<br>かな FTP over T | ポート(P):<br>LS を使用 | × × ×    |
|    |                                                             |                                 | ロッオン タイナ(L):<br>ユーザー(U):<br>パスワード(W):<br>背景色(B): なし<br>コメント(M):               | · 通 ň                                   |                               |                   |          |
|    | 新しいサイト(N)<br>新規ブックマーク(M)<br>削除(D)                           | 新規フォルダー(F)<br>名前の変更(R)<br>複製(I) |                                                                               |                                         |                               |                   | < >      |
| IL |                                                             |                                 |                                                                               | 接続(C)                                   | ОК                            | キャンセ              | יענ.<br> |

名前は一般的にサイト名とかサーバー名をつけると分かりやすいかと思います。

ここでは【エックスサーバー】という名前にしました。

| 71.900进入(3).                            |                                 | 般 詳細 転送設定 文字コード                    |        |
|-----------------------------------------|---------------------------------|------------------------------------|--------|
| ▲ ☆☆サイ                                  | ר                               | プロトコル(①: FTP - ファイル転送プロトコル         | $\sim$ |
| ± =,,,,,,,,,,,,,,,,,,,,,,,,,,,,,,,,,,,, |                                 | ホスト( <u>H</u> ): ポート( <u>P</u> ):  |        |
|                                         |                                 | 暗号化(E) 使用可能なら明示的な FTP over TLS を使用 | ~      |
|                                         |                                 | ログオンタイプ山: 通常 2                     | ~      |
|                                         |                                 | ユーザー(U):                           |        |
|                                         |                                 | パスワード(W):                          |        |
|                                         |                                 |                                    |        |
|                                         |                                 |                                    |        |
|                                         |                                 | <br>背景色( <u>B)</u> : なし ~          |        |
|                                         |                                 | 背景色(B): なし ~<br>コメント(M):           |        |
| 新しいサイト(N)                               | 新規フォルダー(E)                      | 背景色(B): なし ~<br>コメント( <u>M</u> ):  | ^      |
| 新しいサイト(N)<br>新規ブックマーク(M)                | 新規フォルダー(E)<br>名前の変更( <u>R</u> ) | 背景色(B): なし ~<br>コメント( <u>M</u> ):  | ~      |

次に薄い黄色に塗っている右側の部分にサーバー情報を入力していきます。

最初に開いておいたメールのサーバー情報↓↓↓

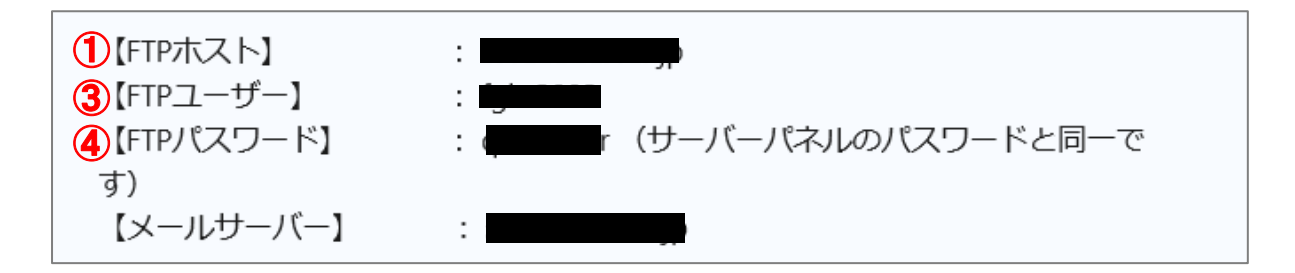

①メールから【FTP ホスト】をコピーして貼り付けます。

②**【ログオンタイプ】は【通常】**です。

③メールから【FTP ユーザー】を入力(コピーして貼り付け)

④メールから【FTP パスワード】を入力(コピーして貼り付け)

⑤ 【接続】をクリックします。

そうすると最初の接続のときだけ【パスワードを保存しますか?】という表示と下記のような【不明な証 明書】という表示があります。

パスワードは保存するしないを選択して【OK】をクリックします。(これは表示されないときもあります)

下記のような表示があったら【OK】をクリックします。

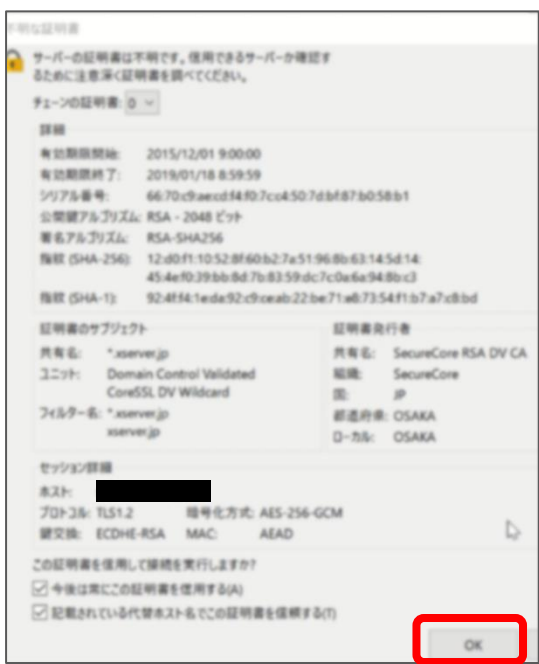

これで FileZilla (ファイルジラ) にサーバー接続が完了しました。

FileZilla(ファイルジラ)の画面の見方

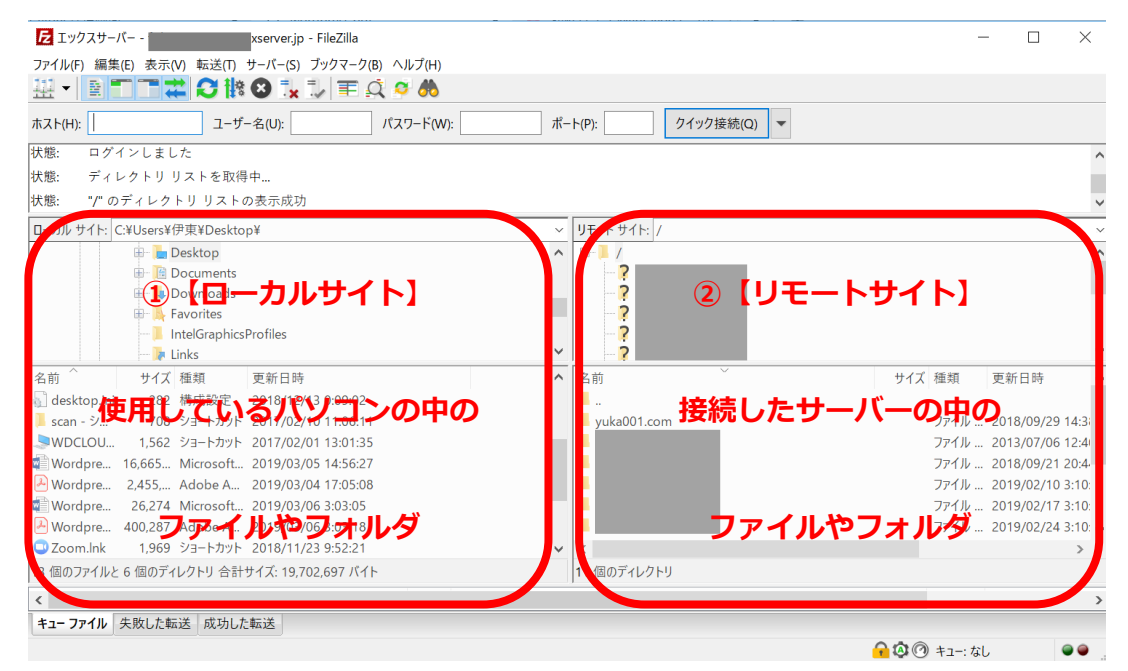

①左側に【ローカルサイト】自分のパソコンの中身

上段にはパソコンのフォルダ全体の様子・下段にはフォルダの中身が表示されます。

②右側に【リモートサイト】サーバーの中身

右側の【リモートサイト】の下半分に、エックスサーバーに紐づけした独自ドメインとエックスサーバーのドメインが表示されています。

※人によって表示は違います。

| E エックスサーバー                                         |    |                                         |                    | _         |            | ×         |
|----------------------------------------------------|----|-----------------------------------------|--------------------|-----------|------------|-----------|
| ファイル(F) 編集(E) 表示(V) 転送(T) サーバー(S) ブックマーク(B) ヘルプ(H) |    |                                         |                    |           |            |           |
| H - R T T # O II O I_ T = Q > A                    |    |                                         |                    |           |            |           |
| ホスト(H): ユーザー名(U): パスワード(W):                        | ポ- | ト(P): クイック接続(Q) マ                       |                    |           |            |           |
| 状態: ログインしました                                       |    |                                         |                    |           |            | ^         |
| 状態: ディレクトリ リストを取得中                                 |    |                                         |                    |           |            | - 1       |
| 状態: "/" のディレクトリ リストの表示成功                           |    |                                         |                    |           |            | ~         |
| ローカル サイト: C:¥Users¥伊東¥Desktop¥                     | ~  | リモート サイト: /                             |                    |           |            |           |
| 🕀 🔚 Desktop                                        | ^  | ₽- <mark> </mark> /                     |                    |           |            | ^         |
| 🖶 📔 Documents                                      |    | · · · ? · · · · · · · · · · · · · · · · |                    |           |            |           |
| 🕀 🎍 Downloads                                      |    |                                         |                    |           |            |           |
| H A Favorites                                      |    |                                         |                    |           |            |           |
| IntelGraphicsProfiles                              | ~  |                                         |                    |           |            |           |
|                                                    |    |                                         | # / 7              | 115 ¥0    | 東部口柱       |           |
| 石削 リ1人 健現 更新口時<br>                                 |    | 14 HJ                                   | 912                | 俚利        | 更新口时       |           |
| cosp ジーズ 708 ジョートカット 2017/02/10 11:06:11           |    | wuka001.com                             |                    | ファイル      | 2018/00/20 | 0 1 /- 2: |
| WDCLOUL 1562 V=-http:// 2017/02/1011.00.11         |    | yukabuli.com                            |                    | ファイル      | 2013/07/06 | 6 12:4    |
| Wordpre 16.665 Microsoft 2019/03/05 14:56:27       |    |                                         |                    | ファイル      | 2018/09/2  | 1 20:4    |
| Wordpre 2.455 Adobe A 2019/03/04 17:05:08          |    |                                         |                    | ファイル      | 2019/02/10 | 0 3:10:   |
| Wordpre 26,274 Microsoft 2019/03/06 3:03:05        |    |                                         |                    | ファイル      | 2019/02/17 | 7 3:10:   |
| Wordpre 400,287 Adobe A 2019/03/06 3:03:18         |    | 1                                       |                    | ファイル      | 2019/02/24 | 4 3:10: 🗸 |
| ☑ Zoom.lnk 1,969 ショートカット 2018/11/23 9:52:21        | ~  | <                                       |                    |           |            | >         |
| 13 個のファイルと 6 個のディレクトリ 合計サイズ: 19,702,697 パイト        |    | 11 個のディレクトリ                             |                    |           |            |           |
| <                                                  |    |                                         |                    |           |            | >         |
| キューファイル 失敗した転送 成功した転送                              |    |                                         |                    |           |            |           |
|                                                    |    |                                         | <mark>A</mark> 🕸 🕜 | ) キュー: なし |            |           |

試しに【yuka001.com】をダブルクリックしてみます。

下図のように【リモートサイト】の上の段に【yuka001.com】のフォルダが表示され、下の段にフォル ダ内の中身が表示されました。

| ファイル(F)編集(E)表示(V)転送(T)サーパー(S)ブックマーク       | ク(B) ヘルプ(H)                              |                          |         |       |
|-------------------------------------------|------------------------------------------|--------------------------|---------|-------|
| ホスト(H): ユーザー名(U):                         | パスワード(W): ポート(P):                        | クイック接続(Q) 🔻              |         |       |
| 状態: ログインしました                              |                                          |                          |         | -     |
| 状態: "/yuka001.com" のディレクトリ リストを取得         | <b>Þ</b>                                 |                          |         |       |
| 状態: "/yuka001.com" のディレクトリ リストの表示!        | 戎功                                       |                          |         |       |
| ローカル サイト: C:¥Users¥伊東¥Desktop¥ ~ リ        | モート サイト: /vuka001.com                    |                          |         |       |
| B- Desktop ^                              | -?                                       |                          |         | 1     |
| B Documents                               |                                          |                          |         |       |
| 🕀 📜 Downloads                             |                                          |                          |         |       |
| 🖽 📐 Favorites                             | 2 - ccl                                  |                          |         |       |
|                                           | 🗉 🚽 yuka001.com                          |                          |         |       |
| - 🗽 Links 🗸 🗸                             |                                          |                          |         | ~     |
| 名前 かイズ 種類 更新日時 ヘ 名                        | 3前 ~ ~ ~ ~ ~ ~ ~ ~ ~ ~ ~ ~ ~ ~ ~ ~ ~ ~ ~ | サイズ 種類 更新日時              | パーミツ    | 所有者   |
| 🚮 desktop.ini 282 構成設定 2018/12/13         |                                          |                          |         |       |
| scan - シ 708 ショートカット 2017/02/10           | xserver_php                              | ファイル 2018/09/29 14:38:40 | flcdm   | 20069 |
| _>WDCLOU 1,562 ショートカット 2017/02/01 📃 🖡     | script                                   | ファイル 2018/09/29 14:38:40 | flcdm   | 20069 |
| Wordpre 16,665 Microsoft 2019/03/05       | public_html                              | ファイル 2019/03/06 1:07:11  | flcdm   | 20069 |
| 🕑 Wordpre 2,455, Adobe A 2019/03/04 🗾     | mail                                     | ファイル 2018/10/14 15:28:09 | flcdm   | 20069 |
| Wordpre 26,274 Microsoft 2019/03/06       | log                                      | ファイル 2018/09/29 14:38:39 | flcdm   | 20069 |
| 🕑 Wordpre 400,287 Adobe A 2019/03/06 🗸 🖡  | htpasswd                                 | ファイル 2018/09/29 14:38:39 | flcdm   | 20069 |
| < >> <                                    |                                          |                          |         | >     |
| 13 個のファイルと 6 個のディレクトリ 合計サイズ: 19,702,697 8 | 個のディレクトリ                                 |                          |         |       |
| <                                         |                                          |                          |         | )     |
| キューファイル 失敗した転送 成功した転送                     |                                          |                          |         |       |
|                                           |                                          |                          | en-: なし |       |

エックスサーバーの場合は、【public\_html】の中に公開するデータを入れていくようになります。 【public\_html】をダブルクリックしてみます。 下図のように【リモートサイト】の上の段に【public\_html】のフォルダが表示され、下の段にフォルダ内の中身が表示されました。

| ファイル(F) 編集(E) 表示(V) 転送(T) サーパー(S) ブッ  | フマーク(B) ヘルプ(H)                                         |                                  |                |
|---------------------------------------|--------------------------------------------------------|----------------------------------|----------------|
| <u>₩ - ∎ T T # 0 № 0 ix ↓</u>         | T Q 🗢 🦚                                                |                                  |                |
| ホスト(H): ユーザー名(U):                     | パスワード(W): ポート(                                         | P): クイック接続(Q) マ                  |                |
| 状態: "/yuka001.com" のディレクトリ リストの       | 表示成功                                                   |                                  | ^              |
| 状態: "/yuka001.com/public_html" のディレクト | リ リストを取得中                                              |                                  |                |
| 状態: "/yuka001.com/public_html" のディレクト | リ リストの表示成功                                             |                                  | ~              |
| ローカル サイト: C:¥Users¥伊東¥Desktop¥        | <ul> <li>リモート サイト: /yuka001.com/public_html</li> </ul> |                                  | ~              |
| 🕀 🔚 Desktop                           | autoreply                                              |                                  | ^              |
| 🕀 📔 Documents                         | - ? htpasswd                                           |                                  |                |
| 🕀 🐌 Downloads                         | - ? log                                                |                                  |                |
| 🕀 🙀 Favorites                         |                                                        |                                  |                |
| IntelGraphicsProfiles                 | public_html                                            |                                  |                |
| l Inks                                | * i script                                             |                                  | *              |
| 名前 サイズ 種類 更新日時                        | <b>~</b> 名前                                            | サイズ 種類 更新日時                      | パーミツ 所有者 ^     |
| desktop.ini 282 構成設定 2018/12/13       |                                                        |                                  |                |
| ■ scan - ジ 708 ジョートカット 2017/02/10     | xmlrpc.php                                             | 3,065 Notep 2016/09/01 1:31:29   | adfrw ( 2006   |
| SWDCLOU 1,562 ジョートガット 2017/02/01      | vp-trackback.php                                       | 4,620 Notep 2017/10/24 7:12:51   | adfrw ( 2006   |
| Wordpre 16,665 Μicrosoπ 2019/03/05    | wp-signup.pnp                                          | 30,091 Notep 2018/04/30 8:10:26  | adfrw ( 2006   |
| Wordpre 2,455, Adobe A 2019/03/04     | wp-settings.pnp                                        | 17,421 Notep 2018/12/10 14:46:43 | adfrw ( 2006   |
| Wordpre 20,274 Microsoft 2019/03/06   | wp-mail.php                                            | 27 296 Notep 2017/01/11 14:15:45 | adfrw ( 2006   |
| Wordpre 400,207 Adobe A 2013/03/00    | wp-login.php                                           | 57,250 Notep 2010/12/15 12.40.40 | auliw ( 2000 🗘 |
| 13 個のファイルと 6 個のディレクトリ 会計サイブ・19 70.2 6 | > 20 個のファイルと 5 個のディレクトリ 会計サイ                           | ブ・161 583 パイト                    |                |
|                                       |                                                        | X. 101,505 X 11                  |                |
|                                       |                                                        |                                  | >              |
| キュー ノア1ル 矢敗した転送 成功した転送                |                                                        |                                  |                |
|                                       |                                                        | -r‡ 🔘 🚱 🔒                        | -: なし 🛛 🔍 🔍    |

※最初から入っているファイルは基本的には触らないようにしましょう。

※エックスサーバーで Wordpress をインストールをすると自動的に【public\_html】内にファイルが設置されます。

それでは、エックスサーバーと FileZilla(ファイルジラ)の接続についてはこれで終わります。

続いては、いよいよ Wordpress をインストールします。

Wordpress の開設方法

Wordpress のインストール方法

WordPress は無料のブログサービスです。サーバーにインストールして初めて使えます。

使用するサーバーはエックスサーバーになります。

インストールはエックスサーバーのサーバーパネルから行います。WordPressの簡単インストール機能があるので、方法は簡単です。

では順番に説明したいと思います。

①エックスサーバーのサーバーパネルにログインします。

左下の【設定対象ドメイン】欄で対象ドメインを選択します。⇒【設定する】をクリックします。

|                      | ーパネル                                    |                                          | <u>トップ マニュアル ログアウト</u>                |
|----------------------|-----------------------------------------|------------------------------------------|---------------------------------------|
| Server Server        | erPanel                                 |                                          |                                       |
| アカウントデータ             | Account                                 | メール<br>Mail                              | <b>ドメイン</b><br>Domain                 |
| サーバーID: <b>10</b>    | ・> パスワード変更                              | <ul> <li>・&gt;&gt; メールアカウント設定</li> </ul> | → ドメイン設定                              |
| プ利用プラン               | ・> サーバー情報                               | <ul> <li>・* 迷惑メール設定</li> </ul>           | <ul> <li>サブドメイン設定</li> </ul>          |
| ディスク使用量              | → バックアップ                                | ->> 自動応答設定                               | → DNSレコード設定                           |
| 2き容単                 | -> Cron設定                               | -> SMTP認証の国外アクセス制限設定                     | → SSL設定                               |
| 総ファイル数               | -> SSH設定                                | <ul> <li>・シメールの振り分け</li> </ul>           | ·≱ 動作確認URL                            |
| ドメイン                 | 1                                       | ↔ メーリングリスト・メールマガジン                       |                                       |
| サブドメイン               | D ホームページ<br>Homepage                    | FTP<br>File Transfer                     | アクセス解析<br>Access analysis             |
| メールアカウント             | 8 🔹 アクセス制限                              | → FTPアカウント設定                             | <ul> <li>アクセス解析</li> </ul>            |
| FTPアカウント             | D → エラーページ設定                            | -> FTP制限設定                               | ・> アクセスログ                             |
| MySQL 22             | 2 → MIME設定                              |                                          | → エラーログ                               |
| 設定対象ドメインデータ<br>ドメイン・ | → .htaccess編集                           | T-9X-Z                                   | ● 高速化<br>Speeding Up                  |
| サブドメイン               | - · · · · · · · · · · · · · · · · · · · | <ul> <li>MySQL移行ツール</li> </ul>           | <ul> <li>◆ Xアクセラレータ</li> </ul>        |
| メールアカウント             | <ul> <li>・ アクセス拒否設定</li> </ul>          | → MySQL設定                                | → mod_pagespeed設定                     |
| FTPアカウント             | → CGIツール                                | → MySQLJ (ックアップ                          | <ul> <li>・&gt; ブラウザキャッシュ設定</li> </ul> |
| 設定対象ドメイン ?           | ・ ・ ・ 簡単インストール                          | → phpmyadmin(MySQL5.7)                   |                                       |
| 設定対象ドメイン未指定 > 設定する   | → Webフォント設定                             | → phpmyadmin(旧MySQL5.5)                  |                                       |
|                      | WordPress                               |                                          | 1                                     |

②画面が切り替わりましたら、【WordPress 簡単インストール】をクリックします。

| MYSQL       | 22                            | → MIME設定                       |  |
|-------------|-------------------------------|--------------------------------|--|
| 設定対象ドメインデータ |                               | 、 http://www.international.com |  |
| ドメイン: yuka0 | 01.com                        | ·y .maccess幅未                  |  |
| サブドメイン      | 0                             | → サイト転送設定                      |  |
| メールアカウント    | 0                             | → アクセス拒否設定                     |  |
| FTPアカウント    | 0                             | → CGIツール                       |  |
| 設定対象ド       | メイン ②                         | → 簡単インストール                     |  |
| yuka001.com | <ul> <li>&gt; 設定する</li> </ul> | → Webフォント設定                    |  |
|             |                               | WordPress<br>WordPress         |  |
|             |                               | ↔ WordPress簡単インストール            |  |
|             |                               | ◆ WordPressセキュリティ設定            |  |

③さらに画面が切り替わりましたら、【Wordpress のインストール】をクリックします。

| 🔒 アカウント                       |                                           |  |
|-------------------------------|-------------------------------------------|--|
| <ul> <li>・・パスワード変更</li> </ul> | WordPress簡単インストール                         |  |
| →サーバー情報                       | WordPressを簡単に設置することができます。                 |  |
| ・▶バックアップ                      |                                           |  |
| →Cron設定                       | インストール済みWordPressの一覧 WordPressのインストール     |  |
| ◆SSH設定                        | <ul> <li>設定対象ドメイン[yuka001.com]</li> </ul> |  |
| 👕 ホームページ                      | スクリプト WordPress 日本語版                      |  |

Г

# ④下記のような入力画面が表示されますので、必要事項を入力していきます。

| インストール済みWordPressの一覧 WordPressのインストール    |                                                                                                    | ① <b>ブログ名・・・</b> 後からも変更可能 |
|------------------------------------------|----------------------------------------------------------------------------------------------------|---------------------------|
| □ 設定対象ドメイン[y                             | uka001.com]                                                                                                    | です。                       |
| スクリプト                                    | WordPress 日本語版                                                                                                    | ②ユーザー名/パスワード・・・           |
| バージョン                                    | <b>4.9.7</b><br>※同バージョンのマイナーアップデートが公開されている場合は、自動で更新します。                                                                    | WordPress の管理画面にログイン      |
|                                          | http:// vuka001.com ~ /                                                                                                    | する際に入力します。                |
| インストールURL                                | ※半角255文字以内で入力してください。<br>※半角英数字の他に『_』『-』『/』が使用できます。                                                                         | ③ <b>メールアドレス・・・</b> このメール |
|                                          |                                                                                                    | アドレスに WordPress からのお知     |
| 1014                                     | ※全角127文字(半角255文字)以内で入力してください。                                                                                              | らせやコメントなどが送信されま           |
| 2                                        |                                                                                                    | す。                        |
| 그 5名                                     | ※半角255文字以内で入力してください。<br>※半角英数字、半角スペースの他に『_』『-』『.』『@』が使用できます。                                                               | ④【自動でデータベースを生成す           |
| (2)                                      |                                                                                                    | <b>る</b> 】・・・ここにチェックが入って  |
| パスワード                                    | ※半角7文字以上、16文字以内で入力してください。                                                                                                  | いるか確認                     |
|                                          | **************************************                                                                                     | ※もしも、作成済みのデータベース          |
| x-117523                                 |                                                                                                    | を利用したいときは、作成済みデー          |
|                                          | ※半角100文字以内で入力してください。                                                                                                    | タベースを利用するにチェックをし          |
| キャッシュ自動削除                                | ● On ○ Off                                                                                                    | ます。                       |
|                                          | CronによってWordPressのキャッシュを一定間隔で削除します。                                                                                        |                           |
| (4)                                      | ●自動でデータベースを生成する ○ 作成済みのデータベースを利用する                                                                                         | ここでは、初心者さん用なので、目          |
| データベース                                   | Wordpressに利用するデータベースの作成や設定が自動的に行われます。                                                                                      | 動でテータベースを生成するにナエ          |
|                                          | ※本機能を用いて生成されたデータベースに関する情報は、<br>「WordPress簡単インストール完了画面」に表示されます。                                                             | ックを入れるようにしてくたさい。          |
|                                          |                                                                                                    | ⑤ <b>【インストール(確認)】</b> をクリ |
| ※インストールを行うと<br>これにより既に存在し<br>※インストール後の運用 | してしたます。<br>、インストール対象フォルダ内に対象スクリプトのファイルがコピーされます。<br>ているインストールフォルダ内のファイルが削除される場合があるため、ご注意ください。<br>についてはサポート対象外となります。ご了承ください。 | ックします。                    |

⑤確認画面が表示されますので、内容を確認したら、右下の【インストール(確定)】をクリックします。

⑥下の画像が表示されたらインストールは完了です。

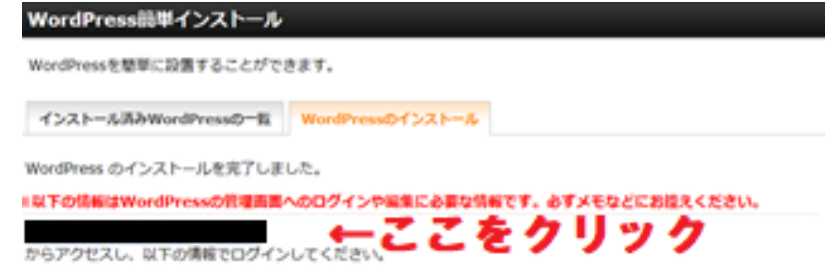

ここをクリックというところに URL がのっていますので、クリックして Wordpress の管理画面へと進みましょう。

※ドメイン設定してすぐだと、サーバーにドメインが反映されていないことがあります。

WordPress のログイン画面が表示されないときは、少し時間を置いて再チャレンジしましょう。

## WordPress ヘログインしましょう

インストールが完了しましたら、さっそく WordPress ヘログインします。

|                 | ①インストールした時に入力した               |
|-----------------|-------------------------------|
|                 | 「ユーザー名またはメールアドレス」             |
| ユーザー名またはメールアドレス | ②インストールした時に決めた                |
|                 | <b>「パスワード」</b> を入力            |
|                 | ③「 <b>ログイン状態を保存する」</b> の□をクリッ |
|                 | クしてチェック                       |
|                 | ④「 <b>ログイン」</b> をクリックします。     |
|                 |                               |

無事に Wordpress の管理画面が表示されました!

| このページは【お気に                                  | こ入り】に登録しておきましょ                                                         | こう。                                                                                                    |                            |
|---------------------------------------------|------------------------------------------------------------------------|----------------------------------------------------------------------------------------------------|----------------------------|
| <b>23</b> ダッシュボード<br>ホーム<br>更新              | <u>WordPress 5.1</u> が利用可能です! <u>今すぐ更新してください</u> 。<br>ダッシュボード          |                                                                                                    |                            |
| <i>★</i> 投稿<br>★ ホバーウィンドウ<br>★ 上級・全体IF      | WordPress へようこそ!<br>初めての方に便利なリンクを集めました。                                |                                                                                                    |                            |
| <b>9</b> 1 メディア                             | 🔲 個人データとプライバシー                                                         | 次のステップ                                                                                                    | その他の操                      |
| <ul> <li>■ 固定ページ</li> <li>■ コメント</li> </ul> | 個人データのエクスポートと消去<br>個人データのエクスポートと消去リクエストに使利な新しい <b>ツー</b><br>4.を誇ら知いました | <ul> <li>              ✓ ゴログに投稿する          </li> <li>             「サイトについて」固定ページを追加         </li> <li>             ダーサイトを表示         </li> </ul> | 聞 ウィジ:<br>撃 コメンI<br>彦 最初の; |

41

WordPress 初期設定

SSL 化

独自ドメインをサーバーに設定した時に【無料独自 SSL を利用する】にチェックが入っていることを確認 していただいたかと思いますが、これだけでは WordPress ブログの SSL 化は完了ではありません。

WordPress のダッシュボードにログインしておきます。

①左のメニューから【設定】にマウスを合わせ【一般】をクリックします。

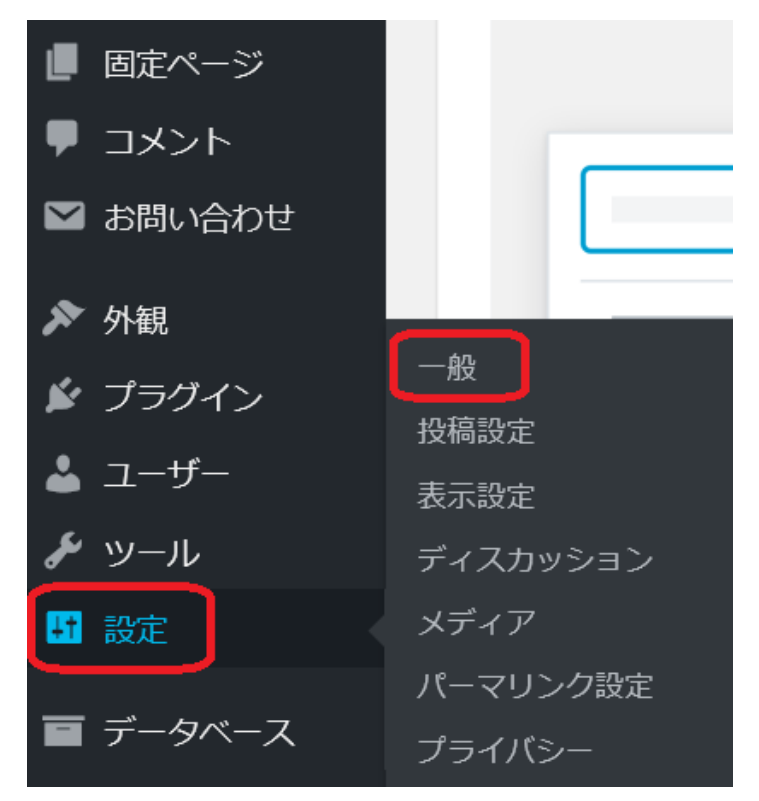

②WordPress アドレス(URL)とサイトアドレス(URL)の枠内の URL をそれぞれ【http://⇒ https://】で始まるように修正します。

| 一般設定                 |                                                        |
|----------------------|--------------------------------------------------------|
| サイトのタイトル             | yu_kaLP                                                |
| キャッチフレーズ             | Just another WordPress site<br>このサイトの簡単な説明。            |
| WordPress アドレス (URL) | https//y                                               |
| サイトアドレス (URL)        | https//y<br>サイトのホームページとして WordPress のインストールディレクトリとは異なる |

| 時刻フォーマット | 12:35 AM        | g:i A    |
|----------|-----------------|----------|
|          | 00:35           | H:i      |
|          | 〇 カスタム:         | g:i A    |
|          | プレビュー: 12:35 AM |          |
|          | 日付と時刻の書式の解      | <u>説</u> |
| 週の始まり    | 月曜日 ~           |          |
| 変更を保存    |                 |          |

③変更をしたら下へスクロールして【変更を保存】をクリックしてください。

※まれに WordPress のログイン画面へ戻ることがありますが、そのときは、再度ログインしてください。(この画面は出てこないこともあります。)

④WordPress にログインして SSL 化されているのかを確認してみましょう。

URLの横のカギマーク(または『保護された通信』)を確認します。こうなっていれば SSL 化が完了です。

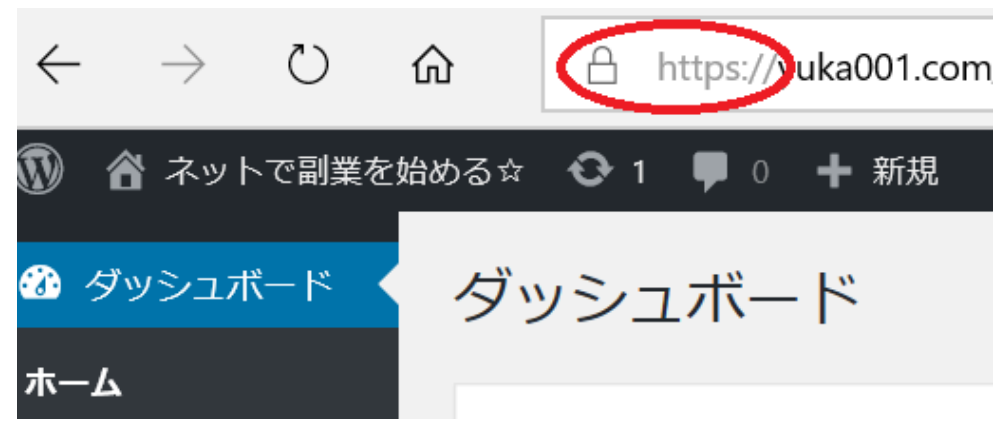

念のために実際のブログも確認してみます。

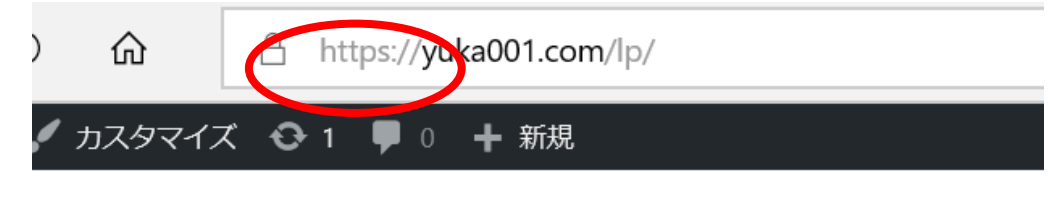

|  | 検索 |
|--|----|
|--|----|

これで WordPress の SSL 化も終わりました。

パーマリンクとは

パーマリンクとは、1つ1つの投稿ページの【URL】の事です。

WordPress ではパーマリンクの表示方法を自分で決める事ができます。

パーマリンクの【パーマ】は英語の【Permanent】略で【永久】とか【不変】という意味がありました。 いわゆるパーマリンクは【永久不変の URL】という意味になるのです。

たった一つの不変の URL ということなので、本来は変えないことが望ましい URL です。

URL が変わるということは、ネットでは大変なことなのですが、何が大変なことかというと… URL が変われば、リンクが切れたり、SNS 上で紹介した記事もリンク切れで見れないなんてことも起きま す。

それって SEO にすごく影響をしてくるのです。

WordPress では、URL の末尾に自動的に更新日時や記事タイトルが入るような設定が出来るのですが、 それだと記事を修正した時に面倒なんです。

パーマリンクの設定には諸説あるのですが、どれが一番というのは難しいですが、わたしがおススメする パーマリンクの設定方法をお伝えします。

下記の画像を見てもらえると分かりますが、WordPressのURLの末尾をパーマリンク設定できるんです。

この設定方法をお伝えしていきます。

# https://yuka001.com/permalink/

パーマリンク設定

WordPress のダッシュボードにログインしておきます。

①【設定】にマウスを合わせて【パーマリンク設定】をクリックします。

| 📕 固定ページ         |                   |
|-----------------|-------------------|
| ■ コメント          |                   |
| ▶ お問い合わせ        |                   |
| ▶ 外観            | 一般                |
| 🖆 プラグイン         | 投稿設定              |
| 🕹 ユーザー          | 表示設定<br>ディスカッション  |
| ≁ ツール           | メディア              |
| ➡ 設定            | パーマリンク設定          |
| <b>戸</b> データベーフ | プライバシー            |
|                 | Akismet Anti-Spam |

②設定画面になりますので、【カスタム構造】にチェックし、【%category%】と【%postname%】を 選びます。

- ・/%category% → カテゴリ名
- ·/%postname% → 投稿名

※かならず順番も【**/%category%/%postname%/**】にしてください。これで二段階構造となります。(このままコピーして貼り付けしても構いませんが、カッコは含めないでください)

| ○ 投稿名    | https://yuka001.com/sample-post/                                                          |
|----------|-------------------------------------------------------------------------------------------|
| ① カスタム構造 | https://yuka001.com /%category%/%postname%/ ×<br>利用可能な夕グ:                                 |
|          | %year% %monthnum% %day% %hour% %minute% %second% %post_id% %postname% %category% %author% |

③この設定に変更したら【設定保存】をクリックします。

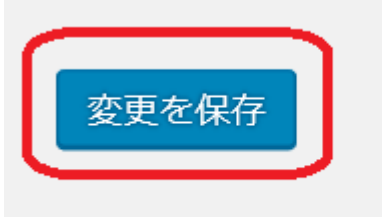

そうすると投稿するときに、カテゴリーと投稿名が自動的に入るようになります。

パーマリンク: https://yuka001.com /ビジネス思考/womanbusiness/編集

ですが、このままでは、上記のようにカテゴリーの部分が日本語表記されてしまいますので、半角英数字 で表記されるように変更します。

パーマリンクの編集方法

カテゴリー部分の設定として

ダッシュボードの画面から【投稿】にマウスを合わせて【カテゴリー】をクリックします。

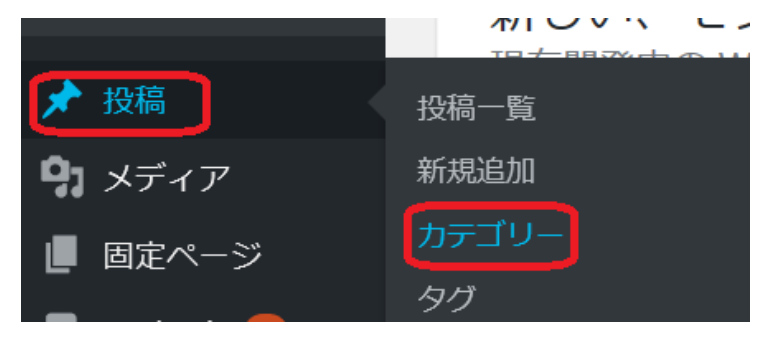

画面が切り替わりますので、新規カテゴリーを追加の【名前】と【スラッグ】を入力していきます。

カテゴリー カテゴリーを検索 新規カテゴリーを追加 -括操作 ~ 適用 1個の項目 名前 カウント 2 名前 説明 スラッグ サイト上に表示される名前です。 未分類 未分類 スラッグ カウント □ 名前 説明 スラッグ 半角小文字で、英数字とハイフンのみが使われます。 一括操作 ~ 適用 1個の項目 親カテゴリー 注意: なし なる。 カテゴリーを削除してもカテゴリー内の投稿は削除されません。そのカテゴリーのみにしか属していない投稿に は、カテゴリー「**未分類**」が設定されます。 タグとは異なり、カテゴリーは階層構造を持つことができます。たとえば、ジャズというカテゴリーの下にビバップやピッグバンドという子カテゴリーを作る、といったよう カテゴリーからタグへの変換ツールを使って、選択したカテゴリーをタグに変換できます。 なことです。これはオプションです。 EØ BA

【名前】に**カテゴリー名を日本語入力**し、【スラッグ】にカテゴリー名の半角英数を入力します。

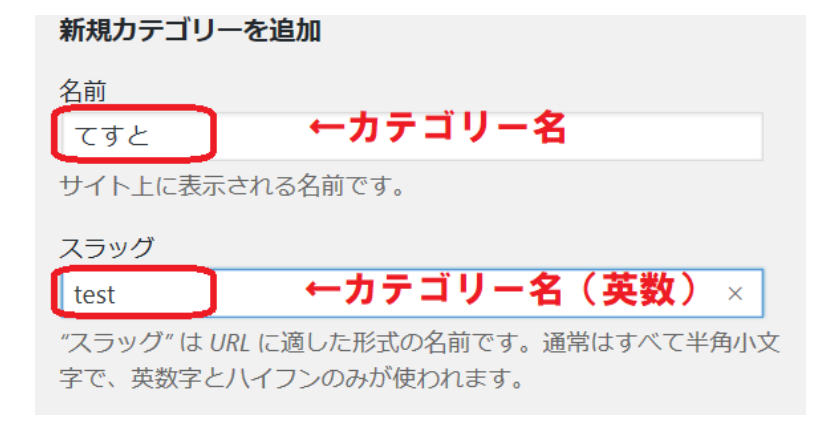

この入力が出来ましたら【新規カテゴリーを追加】で追加します。

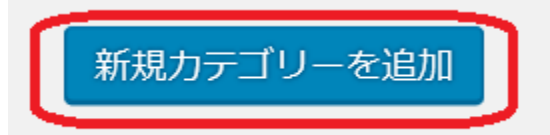

これでカテゴリー名が半角英数での表記となりました。

パーマリンク: https://yuka001.com/business-thinking/womanbusiness/編集

※【スラッグ】を変更すると、自動的にパーマリンクは変更されます。

もし、すでに作成したカテゴリーがあれば、パーマリンクを追加した画面から編集することが出来ます。

| カテゴリー                              |                          |    |
|------------------------------------|--------------------------|----|
| 新規カテゴリーを追加                         | 一括操作 ~ 適用                |    |
| 名前                                 | □ 名前                     | 説明 |
| サイト上に表示される名前です。<br>スラッグ            | ま分類<br>編集 ・<br>パイック編集 表示 | —  |
| "スラッグ"は URL に適した形式の名前です。通常はすべて     | □ 名前                     | 説明 |
| 半角小文字で、英数字とハイフンのみが使われます。<br>親カテゴリー | 一括操作 〜 適用                |    |

次は、投稿名を編集するときの方法の説明です。パーマリンクの設定の時にカテゴリーと投稿名にしましょうとお伝えしました。

投稿名というのは URL の末尾のことです。自動的に入るようになっていますが、今の状態では

下記のように日本語表記になってしまいます。

パーマリンク: https://yuka001.com/beginne /アフィリエイトで気になるデメリットとメリット 編集

なぜ、このままの日本語表記ではいけないのか?ということですが

日本語表記のままにしてしまうと、タイトルを変える度に URL も変わってしまうので、リンク切れを起こしやすいという事、

それと SNS で投稿した際に変な長い文字列として表記されてしまいます。

http://pasokon-syosinsya.com/%e3%83%97%e3%83%ad%e3%83% 95%e3%82%a3%e3%83%bc%e3%83%ab 投稿名の部分の変更方法は、投稿をする画面からタイトル下のパーマリンク部分の【**編集**】をクリックします。

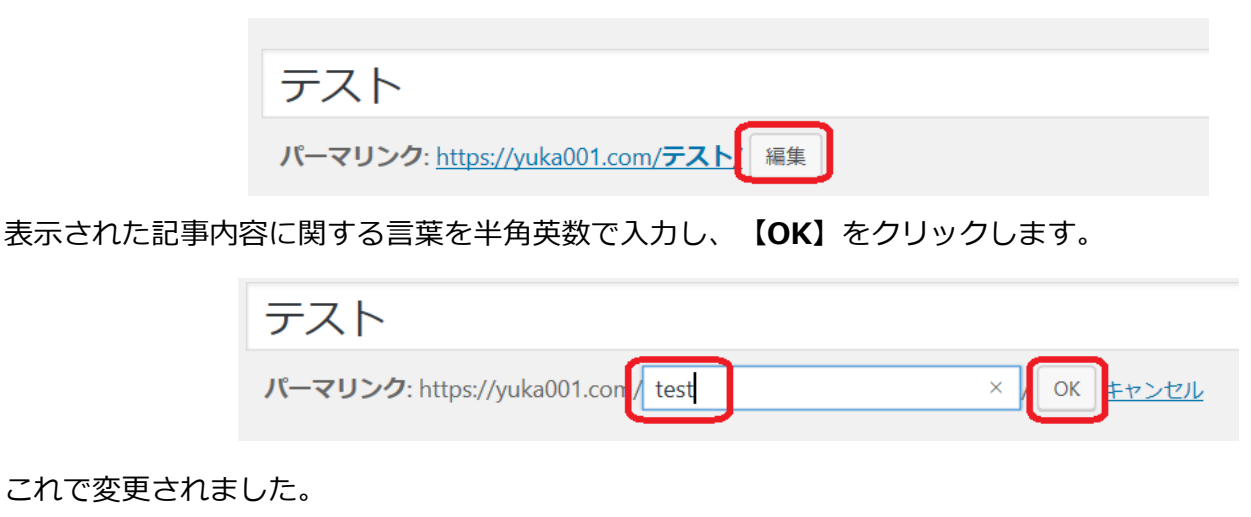

テスト パーマリンク: <u>https://yuka001.com/**test**/</u>編集

パーマリンク変更の注意点

一度ページを公開してから、パーマリンクの変更するときには注意が必要です。

#### ①SEO 評価がリセットされてしまいます。

あたり前ですが、パーマリンクを変更すると記事の URL が変更されてしまいます。

すると、その記事がこれまでに蓄えた SEO 効果がリセットされるのです。見た目は同じ記事なのに、URL が変わってしまったことで「全く別の記事」として認識されてしまいます。

たくさん記事を書いている方は、これまでの SEO 効果を捨てて、ゼロからやり直すのは非常に勿体ないと思いますので、途中でパーマリンクを変更するのはおすすめできません。

# ②パーマリンクを設定し直したことで、これまで公開していたページの URL がすべて変更されてしまいます。

記事数が増えた段階で変更すると、ブログ内のリンクが崩れたり、自分のサイトの紹介してもらっている URL が見れなくなったりして、アクセスができなくなってしまいます。

これは、301 リダイレクトで解決できますが、なるべく途中で変更しないでいいように、始めに【パーマリンク設定】を行い、各ページにどのようなパーマリンクをつけるかは、投稿のときに決めておきましょう。

WordPress のテンプレート (テーマ) 変更

テンプレート(テーマ)というのは、あらかじめ出来上がったデザインになります。

WordPress は、インストールした状態でも記事を上げることは出来ますが、見た目がシンプルで寂しい感じです。

それに SEO 対策(検索の上位に表示されやすくする)としても、あまり良くありません。

テーマ変更方法

ダッシュボードにログインしておきます。

①【外観】にマウスを合わせて【テーマ】をクリックします。

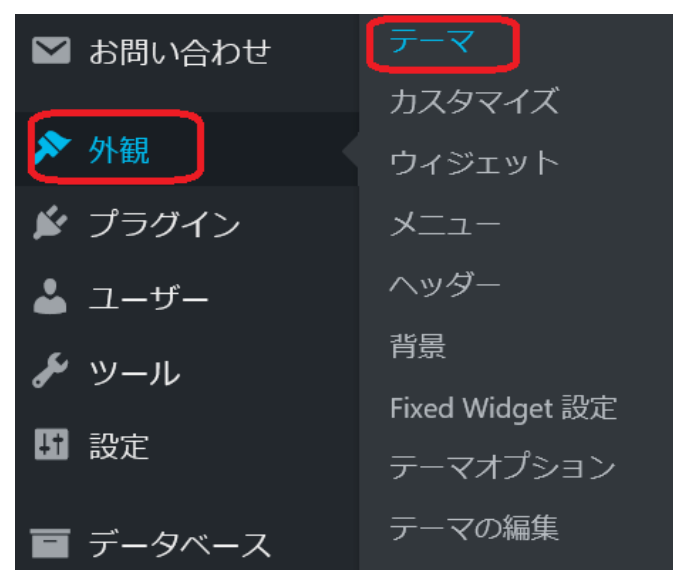

画面が切り替わり、インストール済みのテーマが表示されます。

この中から変更したいテーマがあれば、マウスを合わせて【有効化】するだけでテーマを変更できます。

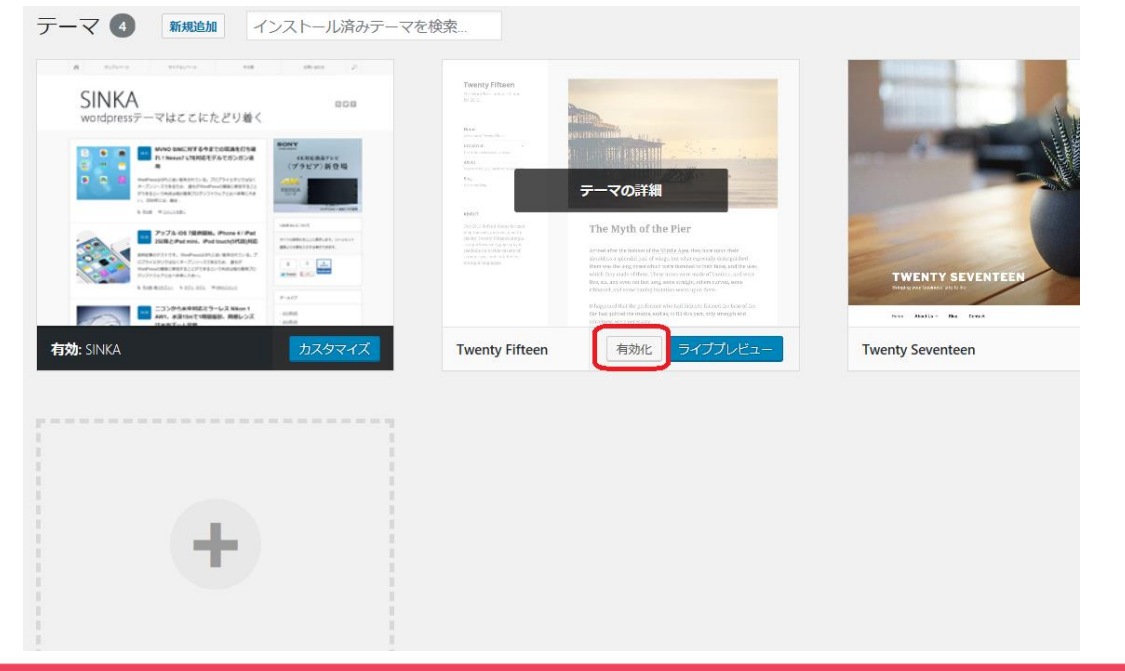

テーマを追加する方法

インストール済みテーマでは物足りないので、違うのがいいなと思うときは、テーマは追加することができます。

その方法として2つご紹介します。

①検索やメニューから追加する

先ほどと同じでダッシュボードから【**外観**】にマウスを合わせて【**テーマ**】をクリックします。 インストール済みのテーマが表示された画面に切り替わりましたら【**新規追加**】を選択します。

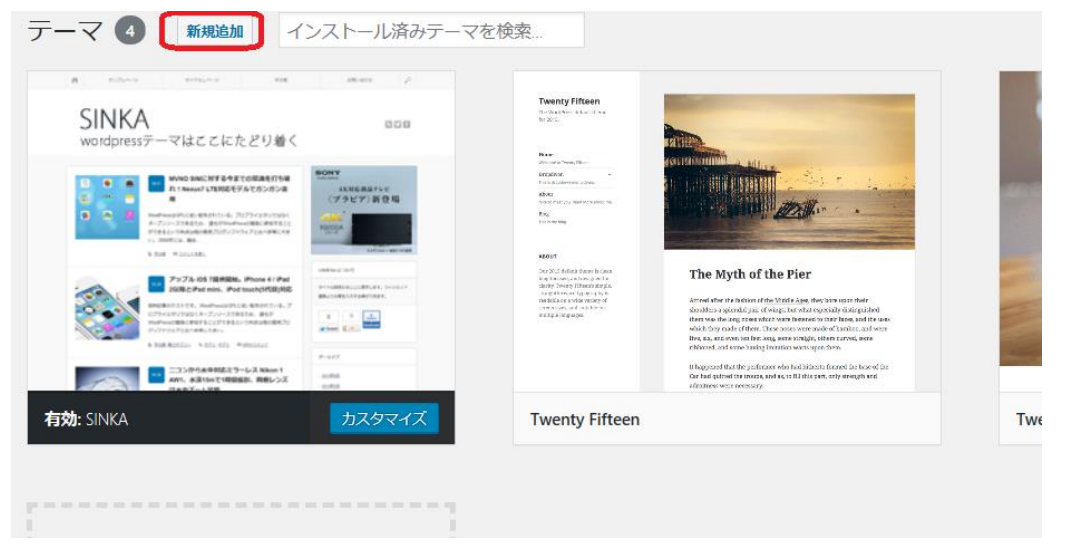

【新規追加】をクリックすると下図のように様々なテーマが表示されます。

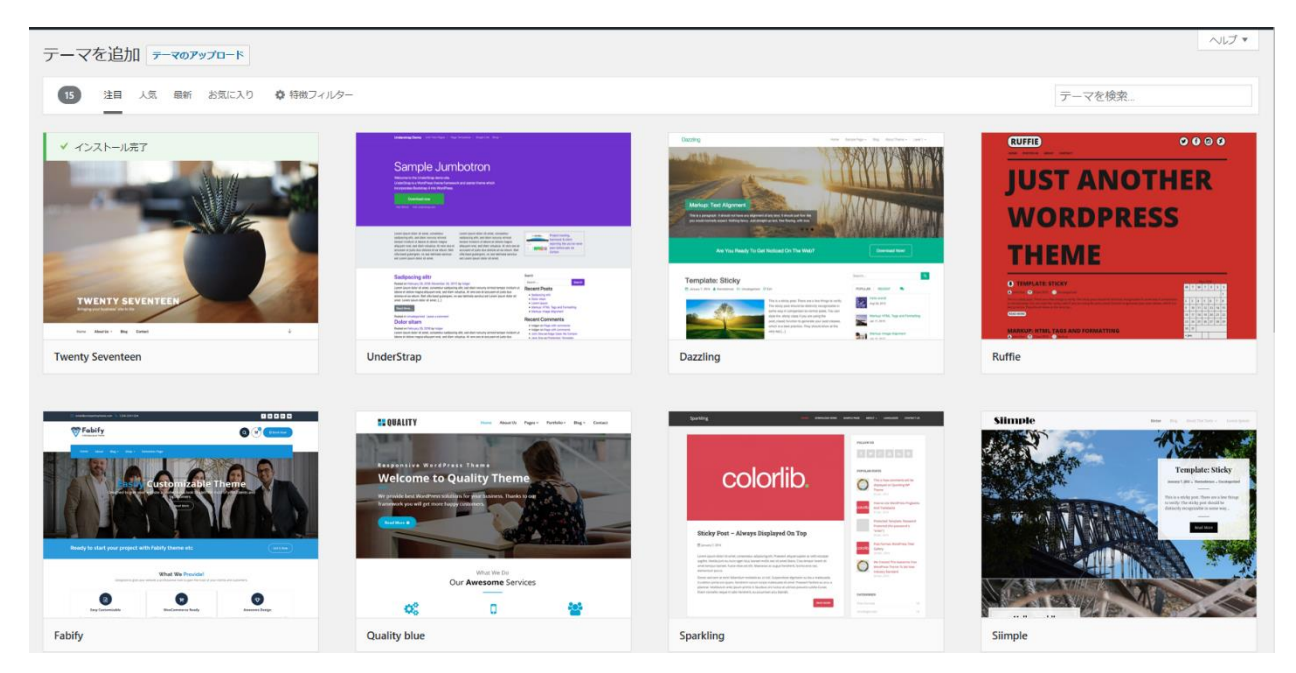

この中から好きなテーマを選択する方法になります。

検索メニューを使ってメニューバーから探して追加できます。

15 注目 人気 最新 お気に入り 🌣 特徴フィルター

テーマを検索...

この方法は、テーマの名前がすでに分かっているときにしか使えないです。

②アップロードして追加する

テーマというのは、販売されていて購入して追加することができます。

すでに購入したファイルがあるときは、アップロードして追加します。

先ほどと同じでダッシュボードから【**外観**】にマウスを合わせて【**テーマ**】をクリックします。 テーマの画面へと切り替わりましたら、【新規追加】をクリックします。

| テーマ 4 新規追加 インストール済みテーマ                                             | 7を検索                                                                                                    |
|--------------------------------------------------------------------|----------------------------------------------------------------------------------------------------|
| R NINAA NA NA NA NA NA NA NA NA NA NA NA NA                        | Twenty Fifteen                                                                                                    |
| 日<br>・<br>・<br>・<br>・<br>・<br>・<br>・<br>・<br>・<br>・<br>・<br>・<br>・ | An under dass (Basel)<br>Tel de antenense des antenenses<br>Antenense des antenenses<br>Antenenses des antenenses<br>Factor de la constance des antenenses<br>Factor de la constance de la constance de |

テーマを追加の画面に切り替わりましたら【テーマのアップロード】をクリックします。

| テーマ | を追加 | )D 🗲 | - <b>マ</b> のア | ップロード |           |
|-----|-----|------|---------------|-------|-----------|
| 15  | 注目  | 灵人   | 最新            | お気に入り | ✿ 特徴フィルター |

またまた画面が切り替わりましたら、【ファイルを選択】をクリックします。

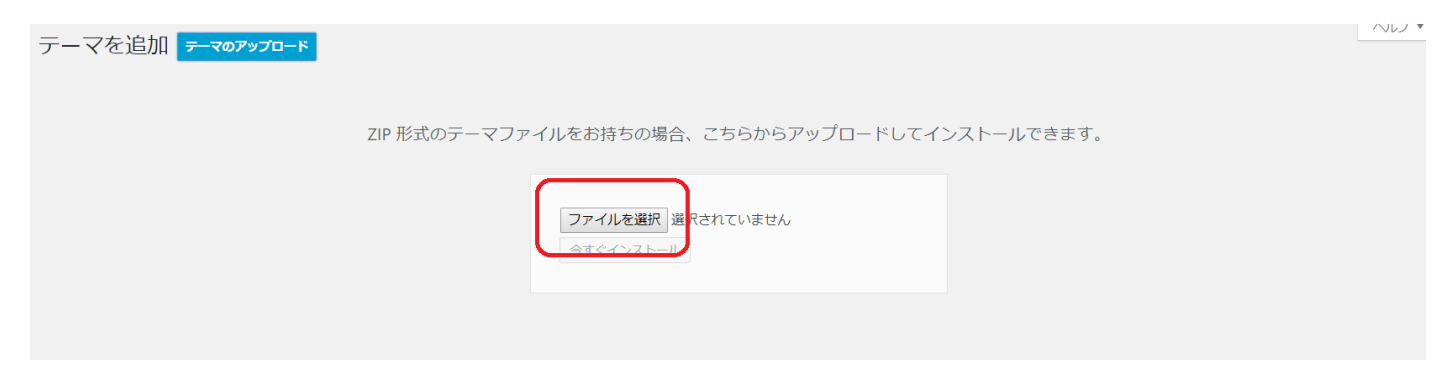

|                                         | THE EMOC            |     | /////////////////////////////////////// | 0        |
|-----------------------------------------|---------------------|-----|-----------------------------------------|----------|
| 開く                                      |                     |     |                                         | $\times$ |
| $\leftrightarrow$ $\rightarrow$ $\cdot$ | 个 🚺 > PC > ダウンロード > | ٽ v | ダウンロードの検索                               | ٩        |
|                                         |                     |     |                                         | -        |

購入したテーマの ZIP ファイルを選択して【開く】をクリックします。

| ← → < ↑ 整理 < 新しい:                                                                                      | ▶ > PC > ダウンロード ><br>フォルダー | ڻ ~                           | ダウンロードの検索             | •                  | م<br>?    |
|----------------------------------------------------------------------------------------------------|----------------------------|-------------------------------|-----------------------|--------------------|-----------|
| <ul> <li>PC</li> <li>3D オブジェク</li> <li>ダウンロード</li> <li>デスクトップ</li> <li>ドキュメント</li> <li>ビクチャ</li> </ul> | A an_tcd014-2.zip          | PDF<br>Bocanegra<br>Baker.pdf | 23.31.22.PNG          | プレビュー<br>用でき<br>ん。 | -を利<br>ませ |
|                                                                                                    | ファイル名(N): an_tcd014-2.zip  | ~                             | すべてのファイル (*)<br>開く(O) | キャンセル              | ×<br>     |

#### そして ZIP ファイルが表示されたのを確認して【今すぐインストール】をクリックします。

| ZIP <del>J</del> | 形式のテーマファ | ァイルをお持ちの場合、こちらからアップロードしてインストールできます。     |
|------------------|----------|-----------------------------------------|
|                  |          | CAUsers\伊車\Downloads\an_参照<br>今すぐインストール |

これで、テーマがインストールされました。

インストールしたら、テーマは必ず【有効化】をしてあげないと使えません。

テーマの注意点

テーマには、【親テーマ】と【子テーマ】というのがあります

基本、購入するのは『親テーマ』になります。親テーマを購入したサイトには、子テーマをダウンロード できるようになっているところがほとんどです。

親テーマと子テーマはセットで使います。子テーマのみでは使用することが出来ません。

親テーマと子テーマって親だけで良いんじゃないか?と思うかもしれません。

ブログを作ってテーマを入れたら、テーマをカスタマイズすることができます。

親テーマだけだと、親テーマに直接カスタマイズしていく形になるのですが、テーマをアップデートする とせっかくカスタマイズした内容が突然消えてしまうことがあります。

そこで、親テーマに直接カスタマイズするのではなく、子テーマにカスタマイズしていきます。 これでアップデートしても消えずに残るというわけです。 子テーマに関しても、ZIP ファイル形式でダウンロードできますので、親テーマをインストールした流れ でインストールすることが出来ます。

子テーマをインストールしたら、必ず子テーマの方を【有効化】するようにしてくださいね。

以上で【Wordpress マニュアル・基本編】は終了させていただきます。

何かマニュアル通りにやってもうまくいかないとか、表示画面が違うという場合は、お気軽にわたしにお 問い合わせくださいね。

## ⇒ ゆかへお問い合わせする

このマニュアルでも紹介してきたわたしが使っているサーバーとかドメインとかのツールを紹介しています。

# ⇒ 【ゆかのブログ】オススメ教材・ツール一覧

それでは、最後までお読みいただきありがとうございました。 あなたのブログ作りに活用していただければ幸いです(#^^#)

作者:ゆか (yu\_ka)

運営ブログ:https://yuka001.com/

お問い合わせフォーム: https://yuka001.com/contact/

メルマガ登録: https://my120p.com/p/r/d7uUsx8l

Twitter : https://twitter.com/yu\_ka2018

Facebook : https://www.facebook.com/profile.php?id=100026590870828